# **IB32 Motherboard**

3.5" SBC with Intel ® Bay Trail Processors, HDMI, LVDS, VGA, Dual Giga Ethernet, and Mini- PCIe Interface

# User Manual / Engineering Spec.

Version 1.3

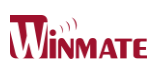

#### FCC Statement

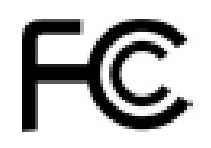

This device complies with part 15 FCC rules. Operation is subject to the following two conditions :

- This device may not cause harmful interference.
- This device must accept any interference received including interference that may cause undesired operation.

This equipment has been tested and found to comply with the limits for a class "a" digital device, pursuant to part 15 of the FCC rules. These limits are designed to provide reasonable protection against harmful interference when the equipment is operated in a commercial environment. This equipment generates, uses, and can radiate radio frequency energy and, if not installed and used in accordance with the instruction manual, may cause harmful interference to radio communications. Operation of this equipment in a residential area is likely to cause harmful interference in which case the user will be required to correct the interference at him own expense.

#### **Copyright Notice**

No part of this document may be reproduced, copied, translated, or transmitted in any form or by any means, electronic or mechanical, for any purpose, without the prior written permission of the original manufacturer.

#### Trademark Acknowledgement

Brand and product names are trademarks or registered trademarks of their respective owners.

#### Disclaimer

We reserve the right to make changes, without notice, to any product, including circuits and/or software described or contained in this manual in order to improve design and/or performance. We assume no responsibility or liability for the use of the described product(s), conveys no license or title under any patent, copyright, or masks work rights to these products, and makes no representations or warranties that these products are free from patent, copyright, or mask work right infringement, unless otherwise specified. Applications that are described in this manual are for illustration purposes only. Winmate Communication Inc. makes no representation or warranty that such application will be suitable for the specified use without further testing or modification.

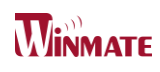

#### Warranty

We warrant that each of its products will be free from material and workmanship defects for a period of one year from the invoice date. If the customer discovers a defect, we will, at its option, repair or replace the defective product at no charge to the customer, provided it is returned during the warranty period of one year, with transportation charges prepaid. The returned product must be properly packaged in its original packaging to obtain warranty service.

If the serial number and the product shipping data differ by over 30 days, the in-warranty service will be made according to the shipping date. In the serial numbers the third and fourth two digits give the year of manufacture, and the fifth digit means the month (e. g., with A for October, B for November and C for December).

For example, the serial number 1W13Axxxxxxx means October of year 2013.

#### Packing List

Before using this Motherboard, please make sure that all the items listed below are present in your package :

- ➢ IB32 Motherboard
- User Manual
- User's Manual & Driver CD
- HDD SATA Cable

If any of these items are missing or damaged, contact your distributor or sales representative immediately.

#### Customer Service

We provide service guide for any problem as follow steps : The first, contact with your distributor, sales representative, or our customer service center for technical support if you need additional assistance. You may have the following information ready before you call :

- Product serial number
- Peripheral attachments
- Software (OS, version, application software, etc.)
- Description of complete problem
- The exact wording of any error messages In addition, free technical support is available from our engineers every business day. We are always ready to give advice on application requirements or specific information on the installation and operation of any of our products. Please do not hesitate to call or e-mail us.

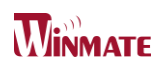

#### Safety Precautions

Warning!

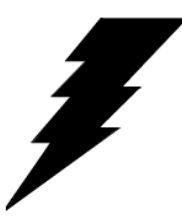

Always completely disconnect the power cord from your chassis whenever you work with the hardware. Do not make connections while the power is on. Sensitive electronic components can be damaged by sudden power surges. Only experienced electronic personnel should open the PC chassis.

#### Caution!

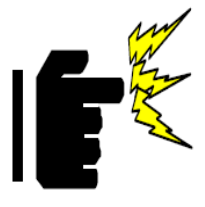

Always ground yourself to remove any static charge before touching the CPU card. Modern electronic devices are very sensitive to static electric charges. As a safety precaution, use a grounding wrist strap at all times. Place all electronic components in a static-dissipative surface or static-shielded bag when they are not in the chassis.

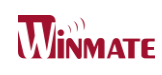

#### Safety and Warranty

- 1. Please read these safety instructions carefully.
- 2. Please keep this user's manual for later reference.
- 3. Please disconnect this equipment from any AC outlet before cleaning. Do not use liquid or spray detergents for cleaning. Use a damp cloth.
- 4. For pluggable equipment, the power outlet must be installed near the equipment and must be easily accessible.
- 5. Keep this equipment away from humidity.
- 6. Put this equipment on a reliable surface during installation. Dropping it or letting it fall could cause damage.
- 7. The openings on the enclosure are for air convection. Protect the equipment from overheating. DO NOT COVER THE OPENING.
- 8. Make sure the voltage of the power source is correct before connecting the equipment to the power outlet.
- 9. Position the power cord so that people cannot step on it. Do not place anything over the power cord.
- 10. All cautions and warnings on the equipment should be noted.
- 11. If the equipment is not used for a long time, disconnect it from the power source to avoid damage by transient over-voltage.
- 12. Never pour any liquid into an opening. This could cause fire or electrical shock.
- 13. Never open the equipment. For safety reasons, only qualified service personnel should open the equipment.
- 14. If any of the following situations arises, get the equipment checked by service personnel:
  - A. The power cord or plug is damaged.
  - B. Liquid has penetrated into the equipment.
  - C. The equipment has been exposed to moisture.
  - D. The equipment does not work well, or you cannot get it to work according to the user's manual.
  - E. The equipment has been dropped and damaged.
  - F. The equipment has obvious signs of breakage.
- 15. Do not leave this equipment in an uncontrolled environment where the storage temperature is below -20° C (-4°F) or above 60° C (140° F). It may damage the equipment.

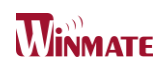

## **Revision History**

| Version | Date       | Note                               | Author     |
|---------|------------|------------------------------------|------------|
| 1.0     | 2014.03.06 | Initial Draft                      | Marc Tsai  |
| 1.1     | 2014.08.15 | Add Recovery Guide                 | Jimmy Chen |
| 1.2     | 2014.09.01 | Add OS Selection                   | Jimmy Chen |
| 1.3     | 2015.05.08 | Add USB 3.0 Driver<br>Installation | Jimmy Chen |

# Contents

| CHAF | PTER 1: GENERAL INFORMATION                 | 2     |
|------|---------------------------------------------|-------|
| 1.1  |                                             | 2     |
| 1.2  | FEATURE                                     | 2     |
| 1.3  | MOTHERBOARD SPECIFICATIONS                  | 3     |
| 1.4  | FUNCTION BLOCK                              | 4     |
| 1.5  | BOARD DIMENSIONS                            | 5     |
| CHAF | PTER 2: INSTALLATIONS                       | 7     |
| 2.1  | MEMORY MODULE (SO-DIMM) INSTALLATION        | 7     |
| 2.2  | I/O EQUIPMENT INSTALLATION                  | 8     |
| 2.3  | Setting the Jumpers                         | 9     |
| 2.4  | JUMPERS                                     | 10    |
| 2.5  | CONNECTORS AND PIN ASSIGNMENT               | 14    |
| CHAF | PTER 3: CHIPSET DRIVER INSTALLATION         | 27    |
| 3.1  | INTALLATION OF CHIPSET DRIVER               | 27    |
| CHAF | PTER 4: GRAPHIC DRIVER INSTALLATION         | 31    |
| 4.1  | Installation of Graphic Driver              | 31    |
| 4.2  | PANEL RESOLUTION SETTING                    | 35    |
| CHAF | PTER 5: ETHERNET DRIVER INSTALLATION        | 38    |
| 5.1  |                                             |       |
| 5.2  | INSTALLATION OF ETHERNET DRIVER             |       |
| CHAF | PTER 6: AUDIO DRIVER INSTALLATION           | 42    |
| 61   | INTRODUCTION                                | 42    |
| 6.2  | INSTALLATION OF AUDIO DRIVER                |       |
| CHAF | PTER 7: USB 3.0 INSTALLATION                | 45    |
| 7.1  |                                             |       |
| СНАЕ | PTER 8. FINTEK COM PORT DRIVER INSTALL ATIO | )N 51 |
|      |                                             |       |
| CHAP |                                             | 35    |
| 9.1  | HOW AND WHEN TO USE BIOS SETUP              | 55    |
| 9.2  | BIOS FUNCTIONS                              |       |
| 9.3  | USING RECOVERY WIZARD TO RESTORE COMPUTER   | 63    |

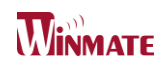

#### 

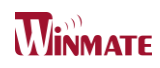

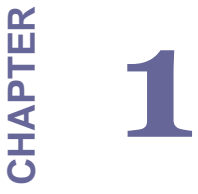

# **General Information**

This chapter includes the IB32 Motherboard background information. Sections include:

- Introduction
- Feature
- Motherboard Specification
- Function Block
- Board Dimensions

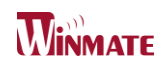

# **Chapter 1: General Information**

#### **1.1 Introduction**

The IB32 SBC is integrated with Intel<sup>®</sup> Bay Trail-M Celeron N2930 which offers a high performance computing platform with low power consumption. The new motherboard supports 204-pin SO-DIMM DDR3L at speeds of 1333/1600 MHz, up to 8GB.

One SATAII interface provides ample capacity. With dual Gigabit Ethernet, four COM ports, one USB 3.0 and five USB 2.0, IB32 SBC meet the requirements of today's various applications.

Display requirements are met with rich interfaces, such as HDMI, LVDS, and CRT. The graphic engine adopts Intel<sup>®</sup> SoC Integrated offer high definition display function, and it also supports 24-bit Dual-Channel LVDS.

With all of the integrated features, IB32 SBC is designed to satisfy most of the applications in the industrial computer market, such as Gaming, POS, KIOSK, Industrial Automation, and Programmable Control System. It is a compact design to meet the demanding performance requirements of today's business and industrial applications.

#### **1.2 Feature**

- 3.5-inch Form Factor (146mm x 102mm / 5.7 x 4 inches)
- Supports Intel<sup>®</sup> Bay Trail processors
- Intel<sup>®</sup> SoC Integrated
- 204-pin SO-DIMM DDR3L 1333/1600 MHz, up to 8GB
- Intel<sup>®</sup> HD Graphics Engine
- VGA, 18/24-bit Dual-Channel LVDS, 1 x HDMI
- 2 x Intel<sup>®</sup> WG82574L GbE
- 2 x Mini PCIe (one for wireless, one for mSATA SSD), 4 x COM, 1 x USB 3.0, 5 x USB 2.0, 1 x SATA II, 12-bit GPIO, 1 x 1394b
- DC 12V IN

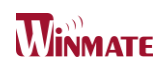

## 1.3 Motherboard Specifications

| Processor                                                                                                    | Intel® Celeron® Bay Trail-M N2930 1.83GHz                                                                                                    |  |
|----------------------------------------------------------------------------------------------------|----------------------------------------------------------------------------------------------------|--|
| Chipset                                                                                                    | Intel <sup>®</sup> SoC Integrated                                                                                                    |  |
| BIOS                                                                                                    | AMI 64Mbit Flash                                                                                                    |  |
| Graphic                                                                                                    | Intel <sup>®</sup> HD Graphics Engine                                                                                                    |  |
| LCD Interface                                                                                                    | Dual-channel 18/24 bit LVDS Up to 1920 x 1080 @ 60Hz                                                                                                    |  |
| Resolution                                                                                                    | VGA Mode : Up to 1600 x 1200 @ 60Hz<br>HDMI : 1920 x 1080 @ 60Hz                                                                                                    |  |
| LVDS                                                                                                    | Dual-channel 18/24-bit LVDS, supports max resolution 1600 x 1200 @60Hz                                                                                                    |  |
| LAN                                                                                                    | 2 x Giga LAN (Intel <sup>®</sup> WG82574L GbE)                                                                                                    |  |
| System Memory                                                                                                    | 204-pin SO-DIMM DDR3L 1333/1600 MHz, up to 8GB                                                                                                    |  |
| Super I/O                                                                                                    | Fintek F81866                                                                                                    |  |
| Sound                                                                                                    | Realtek ALC886 HD Audio Codec                                                                                                    |  |
| USB                                                                                                    | 1 x USB 3.0, 5 x USB 2.0                                                                                                    |  |
| COM                                                                                                    | 4 x COM ports                                                                                                    |  |
| Edge Connectors                                                                                                    | 1 x DC-IN Power Jack (12V)<br>1 x RS232/422/485<br>1 x USB 3.0, 1 x USB 2.0<br>1 x HDMI<br>2 x Gigabit LAN RJ-45                                                                                                    |  |
| On Board<br>Pin-Header<br>Connectors                                                                                                    | 3 x RS-232 / 10-pin(2x5)<br>4 x USB 2.0 / 8-pin(2x4)<br>1 x LVDS / 40-pin(2x20) DF-13 connector<br>1 x SATA II<br>1 x SATA Power<br>1 x Digital I/O(12-bit GPIO) / 14-pin(2x7)<br>1 x Power-input / 2-pin<br>1 x +12V for external power(Yellow) / 2-pin<br>1 x +5V for external power(Red) / 2-pin<br>1 x +5V for external power(Blue) / 2-pin<br>1 x +3.3V for external power(Blue) / 2-pin<br>1 x Fan / 3-pin<br>1 x Panel inverter / 7-pin<br>1 x Front panel / 10-pin(2x5)<br>1 x Backlight brightness controller / 3-pin<br>2 x Speaker with Amp. / 2-pin<br>1 x VGA / 10-pin(2x5)<br>1 x 1394b / 10-pin(2x5) (optional)<br>1 x Audio (Mic-in / Line-in / Line-out) / 12-pin(2x6)<br>1 x Battery / 2-pin |  |
| Power Connector                                                                                                    | 2-pin Power-input connector                                                                                                    |  |
| Expansion Slots                                                                                                    | 1 x Mini PCIe for wireless, 1 x Mini PCIe for mSATA SSD                                                                                                    |  |
| Form Factor                                                                                                    | 3.5 inch                                                                                                    |  |
| Dimensions                                                                                                    | 146mm x 102mm                                                                                                    |  |
| Operating Temperature: -10~70°C (14~158°F)Operating Humidity: 10~90% Relative Hum<br>non-condensing<br>Shock: Operating 15G, 11ms duration<br>Vibration: Operating 5 Hz~500Hz / 1Grms / 3 Axis<br>Certification: CE, FCC, RoHS |                                                                                                    |  |

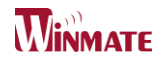

#### **1.4 Function Block**

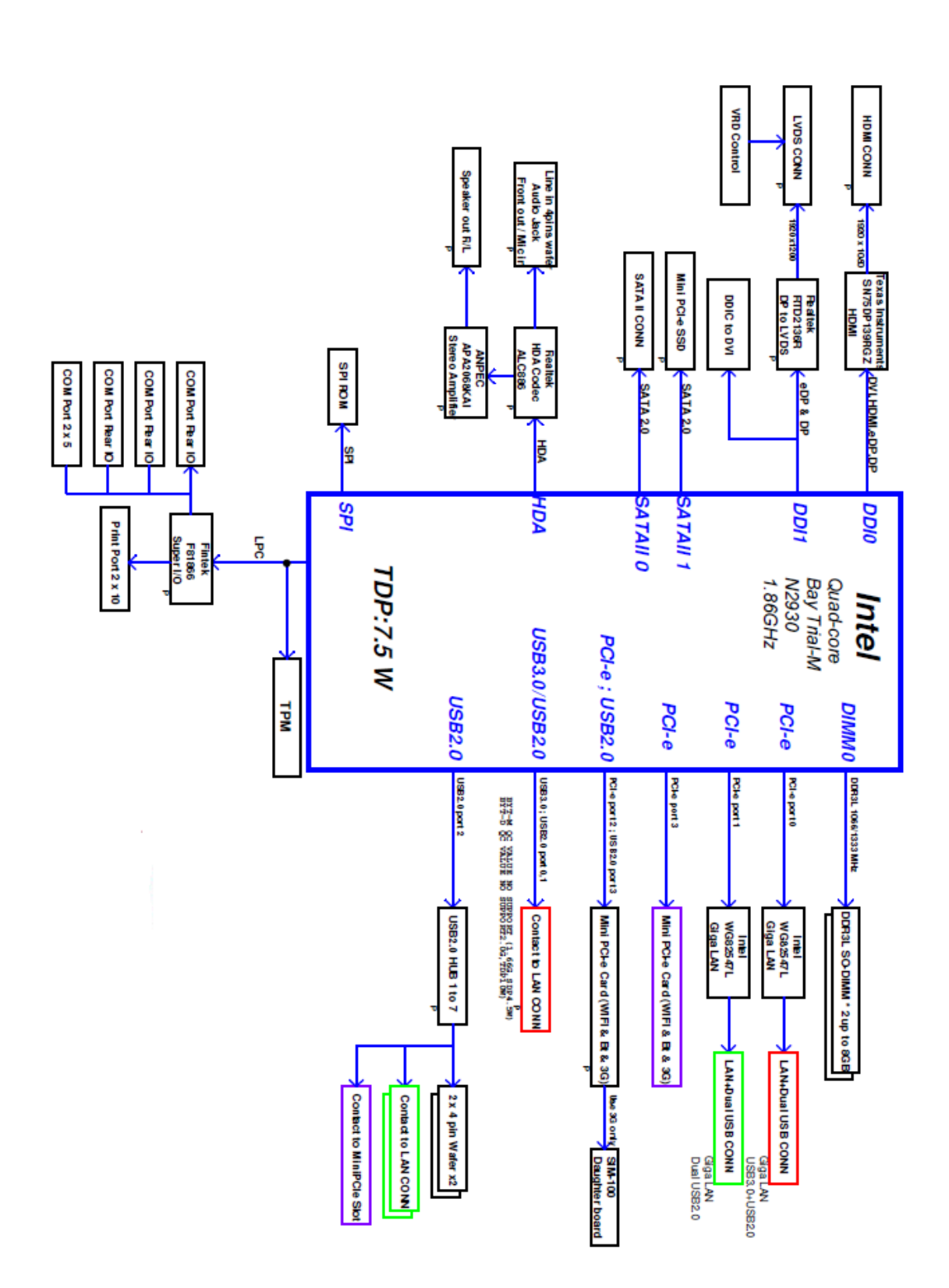

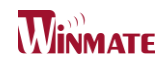

#### 1.5 Board dimensions

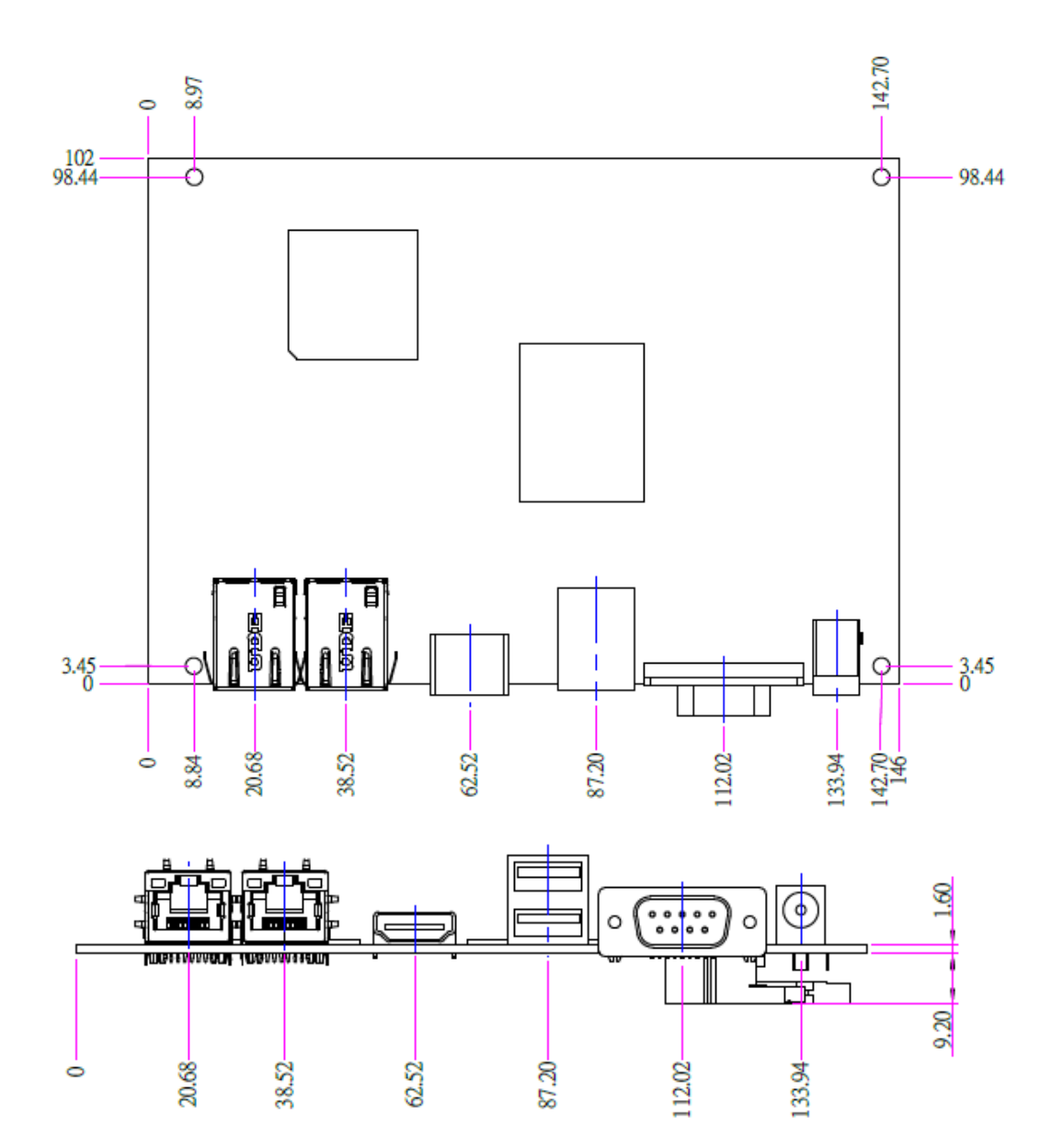

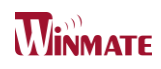

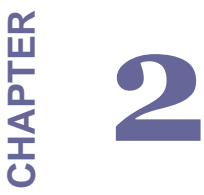

# Installations

This chapter provides information on how to use the jumps and connectors on the IB32 Motherboard.

Sections include:

- Memory Module Installation
- I / O Equipment Installation
- Setting the Jumpers
- Connectors on IB32 Motherboard

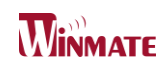

# **Chapter 2: Installations**

#### 2.1 Memory Module (SO-DIMM) Installation

The IB32 Motherboard provides one 204-pin SO-DIMM slot, and it supports up to 8GB DDR3L 1333/1600MHz. When installing the Memory device, please follow the steps below :

Step.1. Firmly inserts the SO-DIMM at an angle into its slot. Align the SO-DIMM on the slot such that the notch on the SO-DIMM matches the break on the slot.

Step.2. Press downwards on SO-DIMM until the retaining clips at both ends fully snap back in place and the SO-DIMM is properly seated.

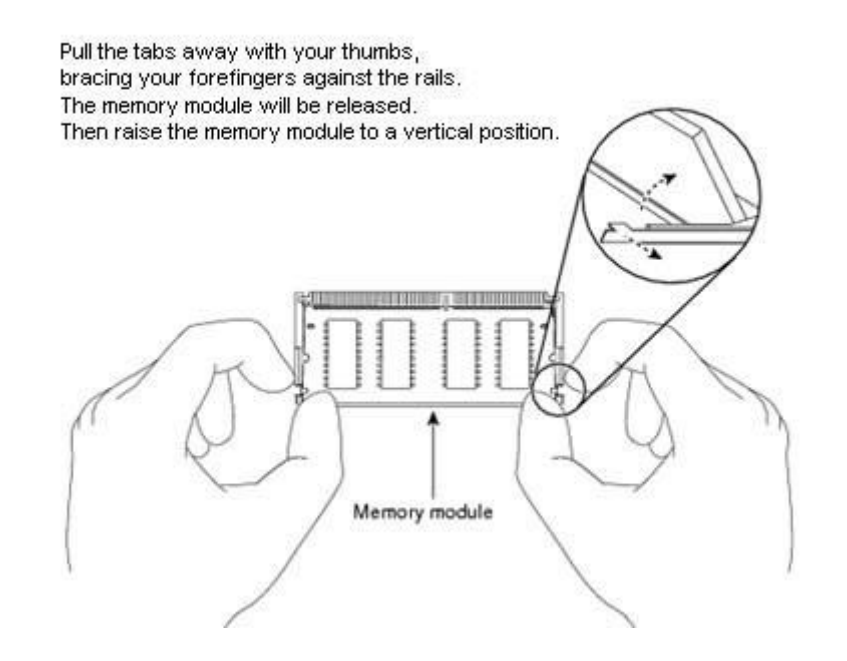

#### > Caution!

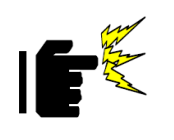

> The SO-DIMM only fits in one correct orientation. It will cause permanent damage to the development board and the SO-DIMM if the SO-DIMM is forced into the slot at the incorrect orientation.

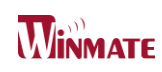

#### 2.2 I/O Equipment Installation

#### 2.2.1 12V DC-IN

# \*Without power/reset OSD, short circuit pin 5 and 6 together to boot up the motherboard.

The Motherboard allows plugging 12V DC-IN jack on the board without another power module converter under power consumption of Intel<sup>®</sup> Bay Trail-M Celeron N2930 Processor.

#### 2.2.2 Serial COM ports

One COM port connector which supports RS232/422/485 function by jumper setting has been built-in the rear I/O, and three internal COM ports can be connected to a serial or an optional touch-screen when an optional touch-screen is ordered with Panel PC.

#### 2.2.3 External HDMI

The Motherboard has one HDMI port that can be connected to an external LCD monitor by using HDMI cable, and it also needs to be connected to the outlet by power cable. The HDMI connector is a standard 19-pin Type A connector.

#### 2.2.4 Ethernet interface

The Motherboard is equipped with Intel<sup>®</sup> WG82574L GbE chipset which is fully compliant with the PCI 10/100/1000 Mbps Ethernet protocol compatible. It is supported by major network operating systems. The Ethernet ports provide two standard RJ-45 jacks.

#### 2.2.5 USB ports

Six USB devices (Four with pin headers) may be connected to the system though an adapter cable. Various adapters may come with USB ports. USB usually connect the external system to the system. The USB ports support hot plug-in connection. Whatever, you should install the device driver before you use the device.

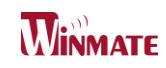

#### 2.3 Setting the Jumpers

## **Component Side**

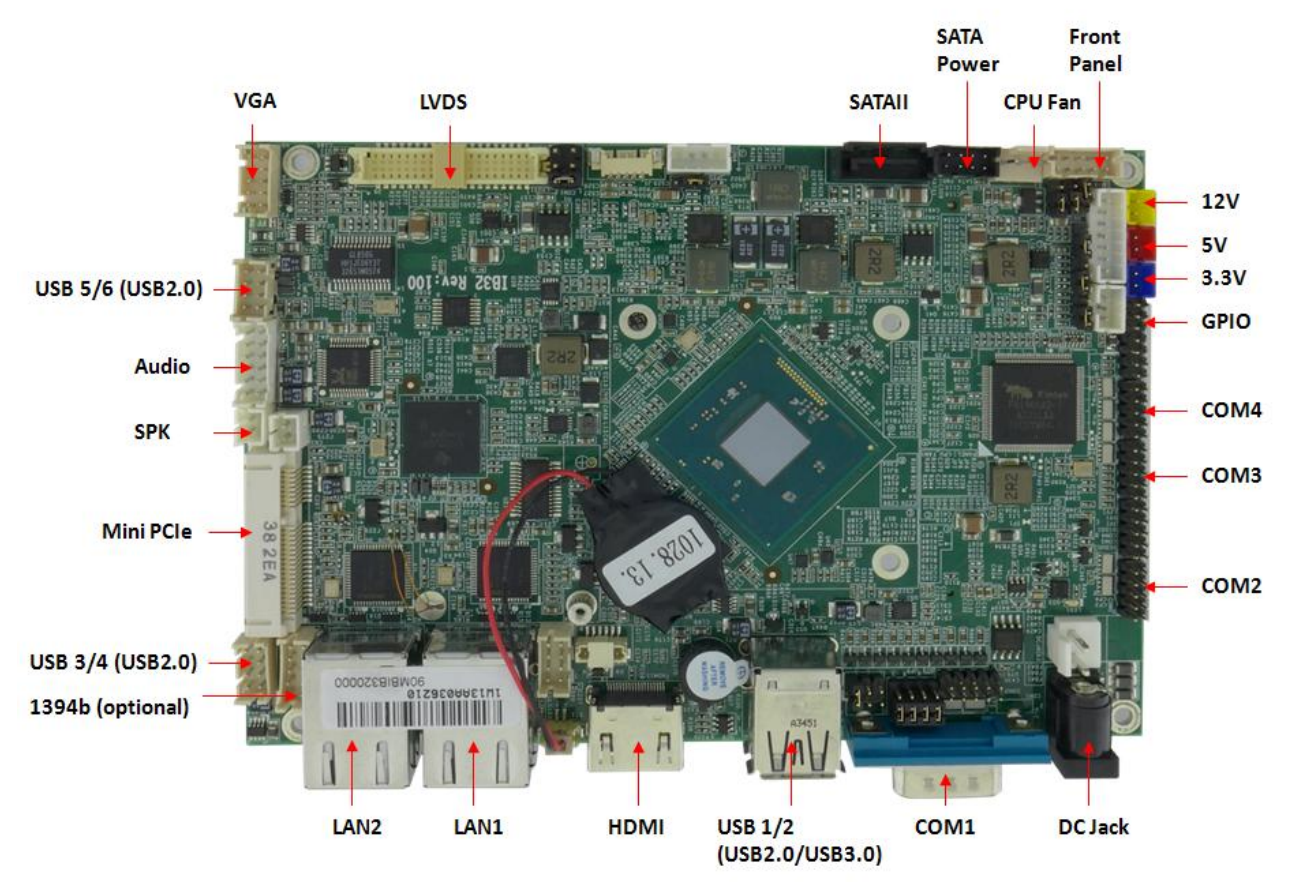

#### Solder Side

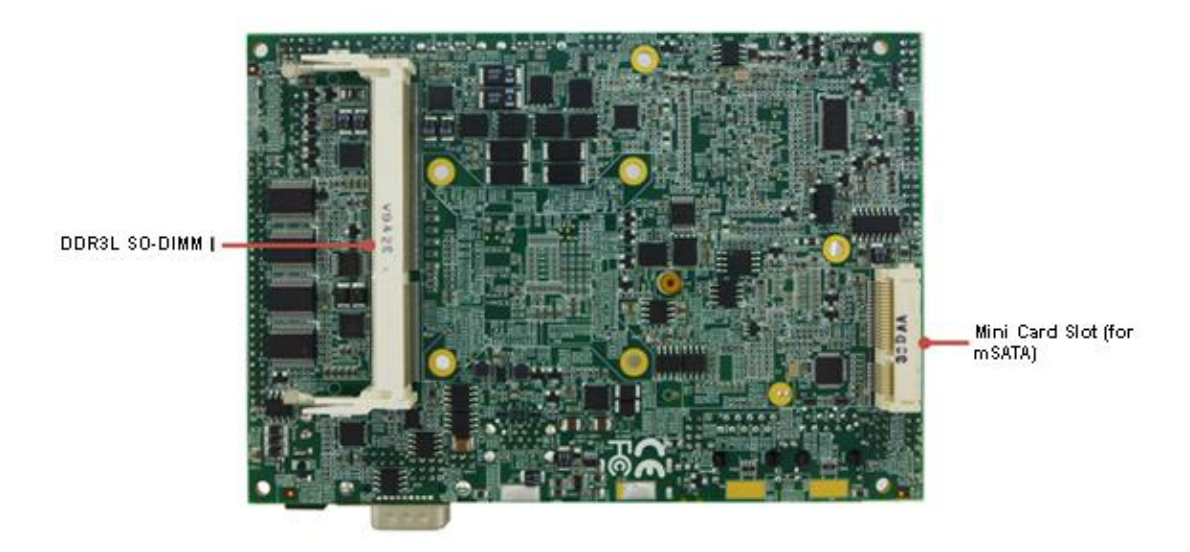

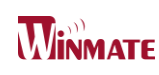

#### 2.4 Jumpers

#### 2.4.1 Jumper List

The following table lists the function of each of the board's jumpers.

| Label | Function                                  | Note                        |
|-------|-------------------------------------------|-----------------------------|
| JP1   | Inverter Voltage Select                   | 3x1 header , pitch 2.0mm    |
| JP2   | Inverter Enable Select                    | 3x1 header , pitch 2.0mm    |
| JP4   | DC Mode Control                           | 3x1 header , pitch 2.0mm    |
| JP5   | From SoC Brightness PWM Voltage<br>Select | 3x1 header , pitch 2.0mm    |
| JP6   | Brightness Control Select                 | 3x1 header , pitch 2.0mm    |
| JP7   | Brightness Control to VRD                 | 3x1 header , pitch 2.0mm    |
| JP8   | COM Port Select                           | 2x3 header , pitch<br>2.0mm |
| JP9   | COM Port Select                           | 3x4 header , pitch<br>2.0mm |
| JP10  | VRD Brightness Function                   | 3x1 header , pitch 2.0mm    |

#### 2.4.2 Jumper Settings

A metal-bridge jumper used to close an electric circuit, and it usually consists of two metal pins and one small clip protected by a plastic cover that slides over the pins to connect them. Users can connect the pins with the clip to close a jumper, and remove the clip to open a jumper. Generally, a jumper will have three pins which labeled 1, 2, and 3. In this case, you would connect either pins 1 and 2, or 2 and 3.

The jumper setting diagram is as below. If a jumper shorts pin 1 and pin 2, the setting diagram is shown as the right one.

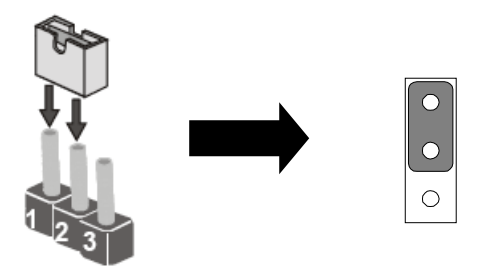

A pair of needle-nose pliers may be helpful when working with jumpers. If you have any doubts about the best hardware configuration for your application, contact your local distributor or sales representative before you make any changes.

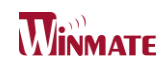

#### JP1: Inverter Voltage Select

| Location. | Header Type₀ | <b>Description</b> .    | <b>Function</b>         |
|-----------|--------------|-------------------------|-------------------------|
| 15.4      |              |                         | 1-2: 5.0V* <sup>2</sup> |
| JP1₽      | Header 3*1#  | Inverter voltage Select | 2-3: 12 V∉              |

※ Default : 1-2.

#### JP2: Inverter Enable Select

| Location. | Header Type₀ | <b>Description</b> <sub>2</sub> | <b>Function</b>       |
|-----------|--------------|---------------------------------|-----------------------|
| 150       |              |                                 | 1-2: Control to BLON  |
| JP2₽      | Header 3*1₽  | Inverter Enable Select          | 2-3: Normal (Always)₽ |

※ Default : 1-2.

#### JP4: DC Mode Control

| Location. | Header Type₀ | <b>Description</b> . | <b>Function</b> <sub>e</sub> |
|-----------|--------------|----------------------|------------------------------|
| 15.4      |              | DC Mode Control 🖉    | 1-2: Control to VRD43        |
| JP4₽      | Header 3*1#  | (For VR)⊷            | 2-3: Normal(For DC)₀         |

※ Default : 2-3.

#### JP5: From SoC Brightness PWM Voltage Select

| Location. | Header Type₀ | <b>Description</b> ~    | <b>Function</b> . |
|-----------|--------------|-------------------------|-------------------|
| 185       |              | From SoC Brightness PWM | 1-2: 3.3V₽        |
| JH25      | Header 3*1#  | Voltage Select          | 2-3: 5.0V₽        |

※ Default : 1-2.

#### JP6: Brightness Control Select

| Location. | Header Type₀ | <b>Description</b> <i></i> <b></b> | <b>Function</b> |
|-----------|--------------|------------------------------------|-----------------|
| 100       |              | Brightness Control Select          | 1-2: DC Mode⊷   |
| JP6∘      | Header 3*1#  | (DC Mode or PWM Mode)              | 2-3: PWM Mode   |

※ Default : 1-2.

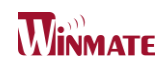

#### JP7: Brightness Control to VRD

| Location. | Header Type₀ | <b>Description</b> .      | <b>Function</b> ~ |
|-----------|--------------|---------------------------|-------------------|
| 107       |              | Brightness Control to VRD | 1-2: Normal Mode  |
| JP7₽      | Header 3*1@  | (VRD PWM)⊷                | 2-3: VRD Control+ |

#### ※ Default : 1-2.

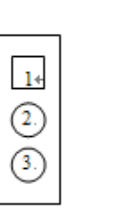

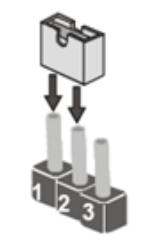

#### JP8/JP9: COM Port Select

| Location. | Header Type <i>₀</i> | <b>Description</b> <sub>*</sub> | <b>Function</b> |
|-----------|----------------------|---------------------------------|-----------------|
| JP8₽      | Header 2*3.          | RS232₽                          | 1-2₽            |
|           |                      | RS422₽                          | 3-4₽            |
|           |                      | RS485₽                          | 5-6₽            |

※ Default : 1-2.

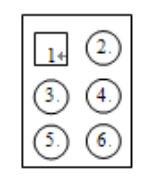

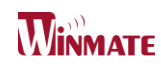

| Location.         | Header Type₀ | <b>Description</b> . | <b>Function</b>       |
|-------------------|--------------|----------------------|-----------------------|
|                   | Header 3*4₽  | RS232₽               | 1-2⊷                  |
|                   |              |                      | 4-5⊷                  |
|                   |              |                      | 7-8⊷                  |
| JP9₄ <sup>3</sup> |              |                      | <b>10-11</b> <i>₽</i> |
|                   |              | RS422₽               | 2-3⊷                  |
|                   |              |                      | 5-6⊷                  |
|                   |              | RS485₽               | 8-9⊷                  |
|                   |              |                      | 11-12₽                |

※ Default : 1-2 4-5 7-8 10-11+

| 1       | ٢       | $\odot$ |
|---------|---------|---------|
| ٩       | $\odot$ | 6       |
| $\odot$ | ٢       | $\odot$ |
| 10      | (1)     |         |

### JP10: VRD Brightness Function

| Location. | Header Type₀ | <b>Description</b> .     | <b>Function</b>     |
|-----------|--------------|--------------------------|---------------------|
| 1040      |              |                          | 1-2: Analog (VR)    |
| JP10₽     | Header 3^1@  | VRD Brightness Function∉ | 2-3: Digital (OSD), |

※ Default : 1-2.

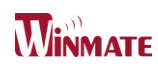

#### 2.5 Connectors and Pin Assignment

The table below lists the function of each of the board's connectors.

| Label            | Function                        |
|------------------|---------------------------------|
| DC Jack          | 12V Power Input                 |
| COM1             | RS232/422/485                   |
| USB 1/2          | USB 3.0/USB2.0 Ports            |
| HDMI 1           | HDMI Connector                  |
| LAN1 / 2         | Intel <sup>®</sup> LAN Ports    |
| 1394b            | 1394b (optional)                |
| SPK              | 2W External Speaker             |
| Audio            | Line_in / Line_out / Mic_in     |
| VGA              | VGA Internal Wafer              |
| LVDS             | LVDS Port                       |
| SATA II          | SATA 2.0 Port                   |
| SATA Power       | SATA Power                      |
| CPU Fan          | CPU Fan                         |
| Front Panel      | System Function (Power / Reset) |
| 3.3V             | 3.3V Output                     |
| 5V               | 5V Output                       |
| 12V              | 12V Output                      |
| GPIO             | General Purpose I/O             |
| 12V DC Input     | 12V DC Power Input Wafer        |
| USB 3/4          | USB 2.0 Wafer                   |
| USB 5/6          | USB 2.0 Wafer                   |
| COM2             | RS232                           |
| COM3             | RS232                           |
| COM4             | RS232                           |
| Mini PCIe        | Full / Half-Size Mini PCIe      |
| Mini Card Slot   | For mSATA SSD Card              |
| DDR3L<br>SO-DIMM | DDR3L SO-DIMM Socket            |

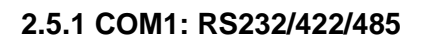

| 0       |        | $ \bigcirc_{A1} \bigcirc_{A2} \bigcirc_{A6} \bigcirc_{A7} \bigcirc_{A6} \bigcirc_{A7} \bigcirc_{A7} O_{A7} O_{A7}$ | $ \begin{array}{c} \bigcirc \\ A3 \\ A4 \\ A5 \\ \bigcirc \\ A8 \\ A9 \end{array} $ |
|---------|--------|----------------------------------------------------------------------------------------------------|-------------------------------------------------------------------------------------|
| Pin No. | SYMBOL | Pin No.                                                                                                    | SYMBOL                                                                              |
| 1       | DCD    | 2                                                                                                    | RxD                                                                                 |
| 3       | TxD    | 4                                                                                                    | DTR                                                                                 |
| 5       | GND    | 6                                                                                                    | DSR                                                                                 |
| 7       | RTX    | 8                                                                                                    | CTS                                                                                 |
| 9       | RI     |                                                                                                    |                                                                                     |

#### 2.5.2 USB 1/2: USB 3.0 (Lower)/USB2.0 (Upper)Ports

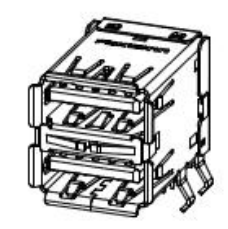

| Pin Number | Signal Name | Pin Number | Signal Name |
|------------|-------------|------------|-------------|
| 1          | +5VUSB3.0   | 10         | +5VUSB2.0   |
| 2          | U2DN0       | 11         | U2DN1       |
| 3          | U2DP0       | 12         | U2DP1       |
| 4          | USB_GND     | 13         | USB_GND     |
| 5          | U3RXDN1     |            |             |
| 6          | U3RXDP1     |            |             |
| 7          | USB_GND     |            |             |
| 8          | U3TXDN1     |            |             |
| 9          | U3TXDP1     |            |             |

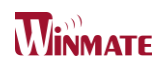

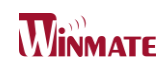

#### 2.5.3 HDMI: HDMI Connector

| Pin No. | SYMBOL       | Pin No. | SYMBOL        |
|---------|--------------|---------|---------------|
| 1       | HDMIB_TMDS0+ | 2       | GND           |
| 3       | HDMIB_TMDS0- | 4       | HDMIB_TMDS1+  |
| 5       | GND          | 6       | HDMIB_TMDS1-  |
| 7       | HDMIB_TMDS2+ | 8       | GND           |
| 9       | HDMIB_TMDS2- | 10      | HDMIB_CLK+    |
| 11      | GND          | 12      | HDMIB_CLK-    |
| 13      | GND          | 14      | NC            |
| 15      | HDMI_DDC_CLK | 16      | HDMI_DDC_DATA |
| 17      | GND          | 18      | +V5S          |
| 19      | HDMI_HPD1    |         |               |

## 2.5.4 LAN1 (LAN2): Intel<sup>®</sup> LAN Ports (RJ-45)

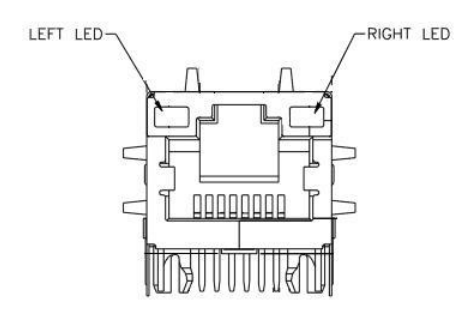

| Pin No. | SYMBOL         | Pin No. | SYMBOL          |
|---------|----------------|---------|-----------------|
| 1       | MDI0_IN+       | 2       | MDI0_IN-        |
| 3       | MDI1_IN+       | 4       | MDI1_IN-        |
| 5       | VLAN_12        | 6       | LAN1_DGND       |
| 7       | MDI2_IN+       | 8       | MDI2_IN-        |
| 9       | MDI3_IN+       | 10      | MDI3_IN-        |
| 11      | LAN_VDD        | 12      | LAN_TRAFFICLED# |
| 13      | LAN_SPD100LED# | 14      | LAN_SPD1000LED# |
| 15      | UGND           | 16      | UGND            |

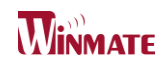

#### 2.5.5 1394b (optional)

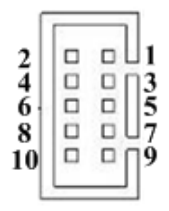

| Pin No. | SYMBOL      | Pin No. | SYMBOL      |
|---------|-------------|---------|-------------|
| 1       | 1394b_TPB0+ | 2       | 1394b_TPA0+ |
| 3       | 1394b_TPB0- | 4       | 1394b_TPA0- |
| 5       | GND         | 6       | GND         |
| 7       | +V12S       | 8       | N/C         |
| 9       | N/C         | 10      | N/C         |

#### 2.5.6 SPK: 2W External Speaker

ROUT+

1

| Pin No. | SYMBOL | Pin No. | SYMBOL |
|---------|--------|---------|--------|
| 1       | LOUT+  | 2       | LOUT-  |
|         |        |         |        |
| Pin No. | SYMBOL | Pin No. | SYMBOL |

2

ROUT-

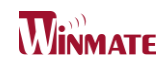

#### 2.5.7 Audio: Line\_in / Line\_out / Mic\_in

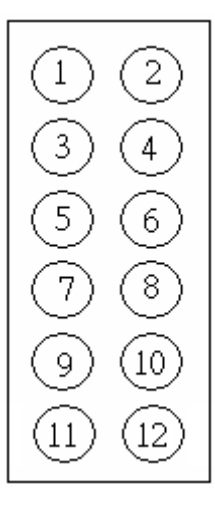

| Pin No. | SYMBOL    | Pin No. | SYMBOL     |
|---------|-----------|---------|------------|
| 1       | AZ_FOUT_R | 2       | AZ_FOUT_L  |
| 3       | +5VA      | 4       | AUGND      |
| 5       | LINE1_R   | 6       | LINE1_L    |
| 7       | MIC1_R    | 8       | MIC1_L     |
| 9       | AUGND     | 10      | Font_SENSE |
| 11      | Mic_SENSE | 12      | Line_SENSE |

#### 2.5.8 VGA: VGA Internal Wafer

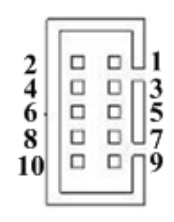

| Pin No. | SYMBOL    | Pin No. | SYMBOL   |
|---------|-----------|---------|----------|
| 1       | DAC_SDAT0 | 2       | VGA_5V   |
| 3       | DAC_SCL0  | 4       | R_FILTER |
| 5       | 3VHSYNC0  | 6       | G_FILTER |
| 7       | 3VVSYNC0  | 8       | B_FILTER |
| 9       | GND       | 10      | GND      |

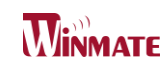

#### 2.5.9 LVDS: LVDS Port

|                              |        |         |           | ľ |
|------------------------------|--------|---------|-----------|---|
| <b>1</b> <sup>39</sup> ··· · |        |         |           |   |
|                              |        |         |           |   |
| Pin No.                      | SYMBOL | Pin No. | SYMBOL    |   |
| 1                            | LCDVDD | 2       | TXOUT_L0- |   |
| 3                            | LCDVDD | 4       | TXOUT_L0+ |   |
| 5                            | LCDVDD | 6       | TXOUT_L1- |   |
| 7                            | GND    | 8       | TXOUT_L1+ |   |
| 9                            | GND    | 10      | TXOUT_L2- |   |
| 11                           | GND    | 12      | TXOUT_L2+ |   |
| 13                           | GND    | 14      | TXCLK_L-  |   |
| 15                           | GND    | 16      | TXCLK_L+  |   |
| 17                           | GND    | 18      | TXOUT_L3- |   |
| 19                           | GND    | 20      | TXOUT_L3+ |   |
| 21                           | GND    | 22      | TXOUT_U0- |   |
| 23                           | GND    | 24      | TXOUT_U0+ |   |
| 25                           | GND    | 26      | TXOUT_U1- |   |
| 27                           | GND    | 28      | TXOUT_U1+ |   |
| 29                           | GND    | 30      | TXOUT_U2- |   |
| 31                           | GND    | 32      | TXOUT_U2+ |   |
| 33                           | GND    | 34      | TXCLK_U-  |   |
| 35                           | GND    | 36      | TXCLK_U+  |   |
| 37                           | GND    | 38      | TXOUT_U3- |   |
| 39                           | GND    | 40      | TXOUT_U3+ |   |
|                              |        |         |           |   |

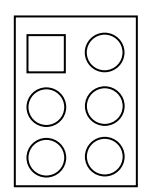

| Location | Header Type           | Description Function |     | Inction |
|----------|-----------------------|----------------------|-----|---------|
|          |                       | 3.3V                 | 1-2 |         |
| CON5     | I5 Header 2*3 LVDS VO | LVDS VOLTAGE         | 5V  | 3-4     |
|          |                       |                      | 12V | 5-6     |

#### 2.5.10 SATA II: SATA 2.0 Port

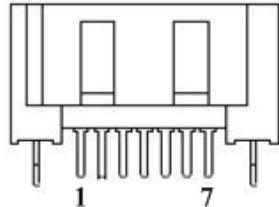

|         | 1        | ,       |          |
|---------|----------|---------|----------|
| Pin No. | SYMBOL   | Pin No. | SYMBOL   |
| 1       | GND      | 2       | SATA_TXP |
| 3       | SATA_TXN | 4       | GND      |
| 5       | SATA_RXN | 6       | SATA_RXP |
| 7       | GND      |         |          |

#### 2.5.11 SATA Power:

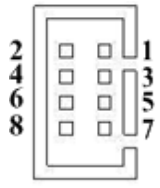

| Pin No. | SYMBOL | Pin No. | SYMBOL |
|---------|--------|---------|--------|
| 1       | +12V   | 2       | +12V   |
| 3       | GND    | 4       | GND    |
| 5       | GND    | 6       | GND    |
| 7       | 5V     | 8       | 5V     |

#### 2.5.12 CPU Fan:

| Pin No. | SYMBOL | Pin No. | SYMBOL |
|---------|--------|---------|--------|
| 1       | GND    | 2       | +12V   |
| 3       | SENSE  |         |        |

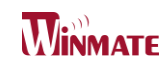

#### 2.5.13 Front Panel: System Function (Power / Reset)

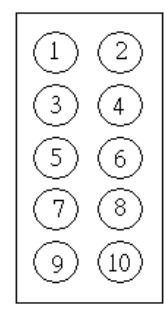

| Pin | Signal Name | Pin | Signal Name |
|-----|-------------|-----|-------------|
| 1   | +V5S        | 2   | +V3.3S      |
| 3   | GND         | 4   | -HDD_LED    |
| 5   | PWRBTN#     | 6   | GND         |
| 7   | GND         | 8   | PWRBTN#     |
| 9   | N/C         | 10  | +V5A        |

#### 2.5.14 3.3V (5V / 12V): Power Output

|         | 3.3V<br>(Blue) | 1<br>2<br>5V<br>(Red) | 1<br>12V<br>(Yellow) |
|---------|----------------|-----------------------|----------------------|
| Pin No. | SYMBOL         | Pin No.               | SYMBOL               |
| 1       | VCC            | 2                     | GND                  |

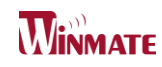

#### 2.5.15 GPIO: General Purpose I/O

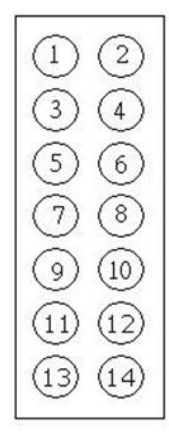

| SYMBOL     | Pin No.                                                                                | SYMBOL                                                                                                    |
|------------|----------------------------------------------------------------------------------------|----------------------------------------------------------------------------------------------------|
| GND        | 2                                                                                      | +V5A                                                                                                    |
| DOUT3      | 4                                                                                      | DOUT1                                                                                                    |
| DOUT2      | 6                                                                                      | DOUT0                                                                                                    |
| DINT3      | 8                                                                                      | DINT2                                                                                                    |
| DINT1      | 10                                                                                     | DINT0                                                                                                    |
| GPIO53_IN0 | 12                                                                                     | GPIO56_OUT0                                                                                                    |
| GPIO54_IN1 | 14                                                                                     | GPIO57_OUT1                                                                                                    |
|            | SYMBOL<br>GND<br>DOUT3<br>DOUT2<br>DINT3<br>DINT3<br>DINT1<br>GPI053_IN0<br>GPI054_IN1 | SYMBOL         Pin No.           GND         2           DOUT3         4           DOUT2         6           DINT3         8           DINT1         10           GPI053_IN0         12           GPI054_IN1         14 |

#### 2.5.16 12V DC Input: 12V DC Power Input Wafer

| 4 | =0 | 2 |
|---|----|---|
| d | =  | 1 |

| Pin No. | SYMBOL | Pin No. | SYMBOL |
|---------|--------|---------|--------|
| 1       | +12V   | 2       | GND    |

#### 2.5.17 USB 3/4 (USB 5/6): USB 2.0 Wafer

| 2<br>4<br>6<br>8 |      | ]<br>]<br>]<br>]<br>5<br>7 |
|------------------|------|----------------------------|
|                  | <br> | ĩ.                         |

| Pin No. | SYMBOL | Pin No. | SYMBOL |
|---------|--------|---------|--------|
| 1       | 5V     | 2       | 5V     |
| 3       | DATA0- | 4       | DATA1- |
| 5       | DATA0+ | 6       | DATA1+ |
| 7       | GND    | 8       | GND    |

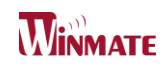

#### 2.5.18 COM2 (COM3 / COM4): RS232

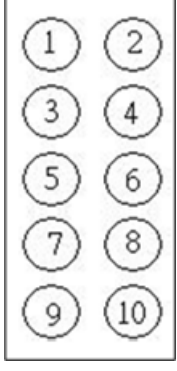

| Pin | Signal Name   | Pin | Signal Name  |
|-----|---------------|-----|--------------|
| 1   | FK_NDCD[2:4]  | 2   | FK_NDSR[2:4] |
| 3   | FK_NSIN[2:4]  | 4   | FK_NRTS[2:4] |
| 5   | FK_NSOUT[2:4] | 6   | FK_NCTS[2:4] |
| 7   | FK_NDTR[2:4]  | 8   | FK_NRI[2:4]  |
| 9   | GND           | 10  | GND          |

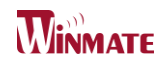

#### 2.5.19 Mini PCIe:

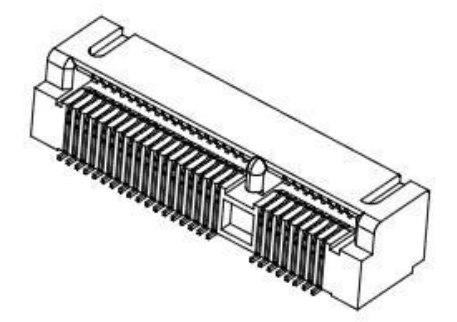

| Pin No. | SYMBOL         | Pin No. | SYMBOL           |  |
|---------|----------------|---------|------------------|--|
| 2       | 3.3V_MINIPCIE1 | 1       | PCIE_WAKE#       |  |
| 4       | GND            | 3       | NA               |  |
| 6       | +V1.5S         | 5       | NA               |  |
| 8       | VREG_USIM      | 7       | CLK_SLOT4_OE#    |  |
| 10      | NA             | 9       | GND              |  |
| 12      | NA             | 11      | CLK_PCIE_SLOT4_N |  |
| 14      | NA             | 13      | CLK_PCIE_SLOT4_P |  |
| 16      | NA             | 15      | GND              |  |
| 18      | GND            | 17      | NA               |  |
| 20      | WLAN-RFON2     | 19      | NA               |  |
| 22      | BUF_PLT_RST2#  | 21      | GND              |  |
| 24      | +V3.3A         | 23      | PCIE_RXN3_SLOT4  |  |
| 26      | GND            | 25      | PCIE_RXP3_SLOT4  |  |
| 28      | +V1.5S         | 27      | GND              |  |
| 30      | SMB_CLK        | 29      | GND              |  |
| 32      | SMB_DATA       | 31      | PCIE_TXN3_SLOT4  |  |
| 34      | GND            | 33      | PCIE_TXP3_SLOT4  |  |
| 36      | USB_PN5        | 35      | GND              |  |
| 38      | USB_PP5        | 37      | GND              |  |
| 40      | GND            | 39      | 3.3V_MINIPCIE1   |  |
| 42      | NA             | 41      | 3.3V_MINIPCIE1   |  |
| 44      | NA             | 43      | GND              |  |
| 46      | NA             | 45      | NA               |  |
| 48      | NA             | 47      | NA               |  |
| 50      | GND            | 49      | NA               |  |
| 52      | 3.3V_MINIPCIE1 | 51      | NA               |  |
| m2      | GND            | m1      | GND              |  |

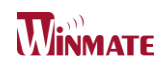

#### 2.5.20 Mini PCIe for SATA:

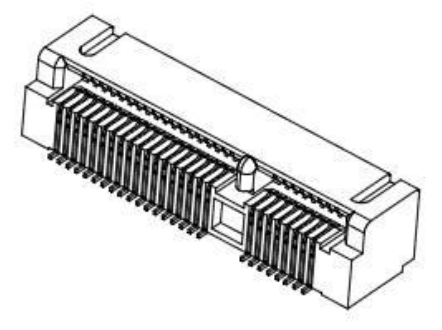

| Pin No. | SYMBOL       | Pin No. | SYMBOL      |  |
|---------|--------------|---------|-------------|--|
| 2       | +V3.3DX_SSD  | 1       | NC          |  |
| 4       | GND          | 3       | NC          |  |
| 6       | +V1.5S_SSD   | 5       | NC          |  |
| 8       | NC           | 7       | NC          |  |
| 10      | NC           | 9       | GND         |  |
| 12      | NC           | 11      | NC          |  |
| 14      | NC           | 13      | NC          |  |
| 16      | NC           | 15      | GND         |  |
| 18      | GND          | 17      | NC          |  |
| 20      | NC           | 19      | NC          |  |
| 22      | NC           | 21      | GND         |  |
| 24      | +V3.3DX_SSD  | 23      | SATA_RXP2   |  |
| 26      | GND          | 25      | SATA_RXN2   |  |
| 28      | +1.5S_SSD    | 27      | GND         |  |
| 30      | NC           | 29      | GND         |  |
| 32      | NC           | 31      | SATA_TXN2   |  |
| 34      | GND          | 33      | SATA_TXP2   |  |
| 36      | NC           | 35      | GND         |  |
| 38      | NC           | 37      | GND         |  |
| 40      | GND          | 39      | +V3.3DX_SSD |  |
| 42      | NC           | 41      | +V3.3DX_SSD |  |
| 44      | SATA2_DEVSLP | 43      | GND         |  |
| 46      | NC           | 45      | NC          |  |
| 48      | +1.5S_SSD    | 47      | NC          |  |
| 50      | GND          | 49      | SSD_LED#    |  |
| 52      | +V3.3DX_SSD  | 51      | +V3.3DX_SSD |  |
| m2      | GND          | m1      | GND         |  |

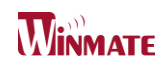

# 3

**CHAPTER** 

# **Chipset Driver Installation**

This chapter offers information on the chipset software Installation utility

• Installation of Chipset Driver

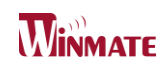

# **Chapter 3: Chipset Driver Installation**

#### 3.1 Intallation of Chipset Driver

**Step.1.** Insert the CD that comes with the motherboard. Open the file document "Chipset Driver".

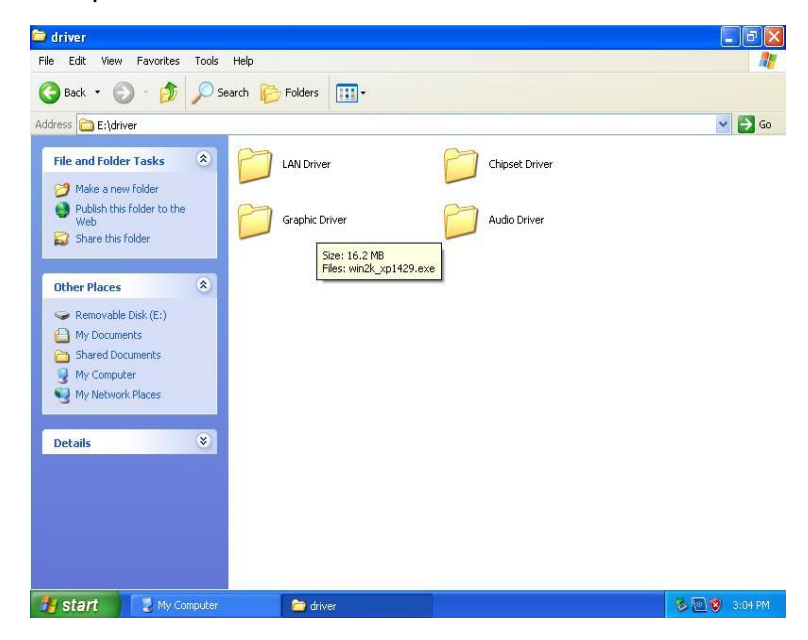

Step.2. Click on "infinst\_auto.exe" to install driver.

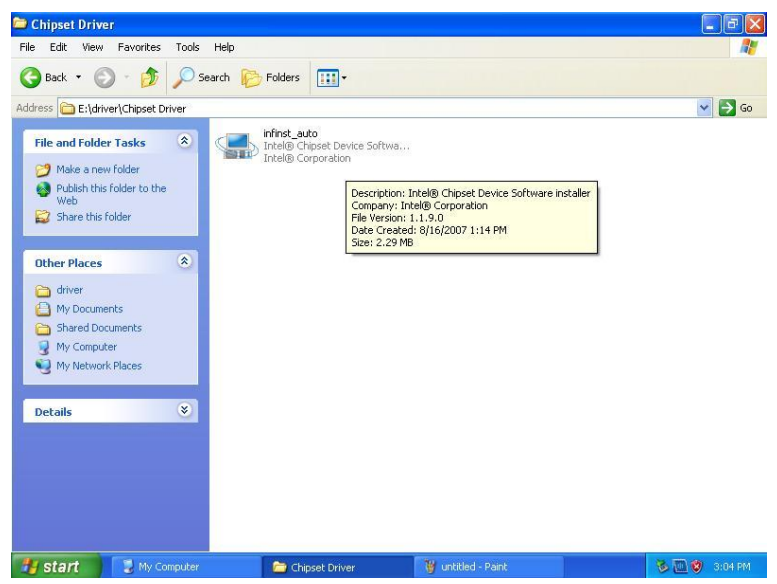

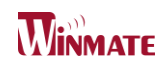

#### Step.3. Click on "Yes " to agree License

| tel® Chipset Device Software                                                                                                    |                                                                                                    |                                                                                                    | - 8 💌                                                         |
|----------------------------------------------------------------------------------------------------|----------------------------------------------------------------------------------------------------|----------------------------------------------------------------------------------------------------|---------------------------------------------------------------|
| Intel® Chipset Device Sol<br>License Agreement                                                                                                    | ftware                                                                                                    |                                                                                                    | intel                                                         |
| You must accept all of the terms of the license a<br>program. Do you accept the terms?<br>INTEL SOFTWARE LICENSE AGREEMENT (OEM<br>IMPORTANT - READ BEFORE COPYING, INSTA<br>Do not use or load this software and any asso<br>until you have carefully read the following term<br>Software, you agree to the terms of this Agre<br>install or use the Software.<br>Please Also Note: | agreement in order<br>1 / IHV / ISV Distrib<br>ALLING OR USING.<br>ciated materials (c<br>ms and conditions.<br>ement. If you do r | r to continue the<br>ution & Single U<br>ollectively, the<br>By loading or us<br>iot wish to so ay | e setup<br>Iser) ^<br>"Software")<br>sing the<br>gree, do not |
| (IHV), or Independent Software Vendor (ISV),                                                                                                    | , this complete LIC                                                                                                    | ENSE AGREEME                                                                                       | NT applies;                                                   |
|                                                                                                    | < Back                                                                                                    | Yes<br>Intel® Insta                                                                                | No No                                                         |

#### Step.4. Click on "Next" to install driver.

| el® Chipset Device Software                                                           |                                                                        |
|---------------------------------------------------------------------------------------|------------------------------------------------------------------------|
| ntel® Chipset Device<br>Readme File Information                                       | Software                                                               |
| Refer to the Readme file below to view the<br>Press the Page Down key to view the res | ne system requirements and installation information.<br>t of the file. |
| *****                                                                                 | ******                                                                 |
| * Product: Intel(R) Chi                                                               | pset Device Software                                                   |
| * Release: PV                                                                         |                                                                        |
| * Version: 9.2.2.1034                                                                 |                                                                        |
| * Target: Intel(R)                                                                    | Atom(TM) Processor D2xxx/N2xxx                                         |
| * Intel(R)                                                                            | SM35 Express Chipset                                                   |
| * Intel(R)                                                                            | DH89xxCC                                                               |
| * Date: July 20 2011                                                                  |                                                                        |
| ٠ m                                                                                   |                                                                        |
|                                                                                       |                                                                        |
|                                                                                       | < Back Next > Cancel                                                   |
|                                                                                       |                                                                        |
|                                                                                       | Intel(8) Installation Framework                                        |
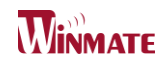

Step.5. Click on "Next" to install driver.

| Intel® Chipset Device Software                                                                                                    |                  |
|----------------------------------------------------------------------------------------------------|------------------|
| Intel® Chipset Device Software<br>Setup Progress                                                                                                    | (intel)          |
| Please wait while the following setup operations are performed:                                                                                                    |                  |
| Installing Driver: Intel(R) N10/ICH7 Family PCI Express Root Port - 27D4<br>Version: 9, 1, 1, 1016<br>Installing Driver: Intel(R) N10/ICH7 Family PCI Express Root Port - 27D6<br>Version: 9, 1, 1, 1016<br>Installing Driver: Intel(R) N10/ICH7 Family SMBus Controller - 27DA<br>Version: 9, 1, 1, 1016<br>Installing Driver: Intel(R) N10/ICH7 Family PCI Express Root Port - 27D0<br>Version: 9, 1, 1, 1016<br>Installing Driver: Intel(R) NM10 Family LPC Interface Controller - 27BC<br>Version: 9, 1, 1, 1022 |                  |
| Click Next to continue,                                                                                                    | -                |
|                                                                                                    | Next             |
| Intel® Instal                                                                                                    | lation Framework |

Step.7. Click on "Yes, I want to restart this computer now" to go on.

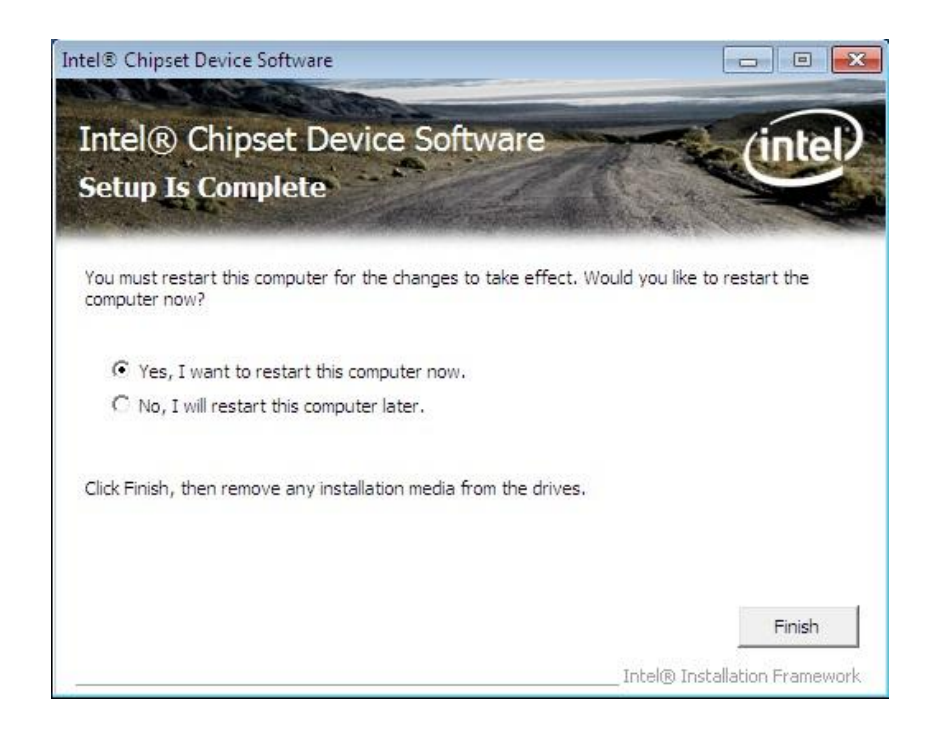

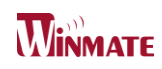

## 4

**CHAPTER** 

## **Graphic Driver Installation**

This chapter offers information on the chipset software Installation utility

- Installation of Graphic Driver
- Panel Resolution Setting

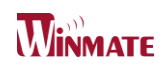

## **Chapter 4: Graphic Driver Installation**

## 4.1 Installation of Graphic Driver

IB32 Motherboard is equipped with Intel SoC Integrated Device. The Intel Graphic Drivers should be installed first, and it will enable "Video Controller (VGA compatible). Follow the instructions below to complete the installation. You will quickly complete the installation.

**Step.1.** Insert the CD that comes with the Motherboard. Open the file document "Graphic Driver ".

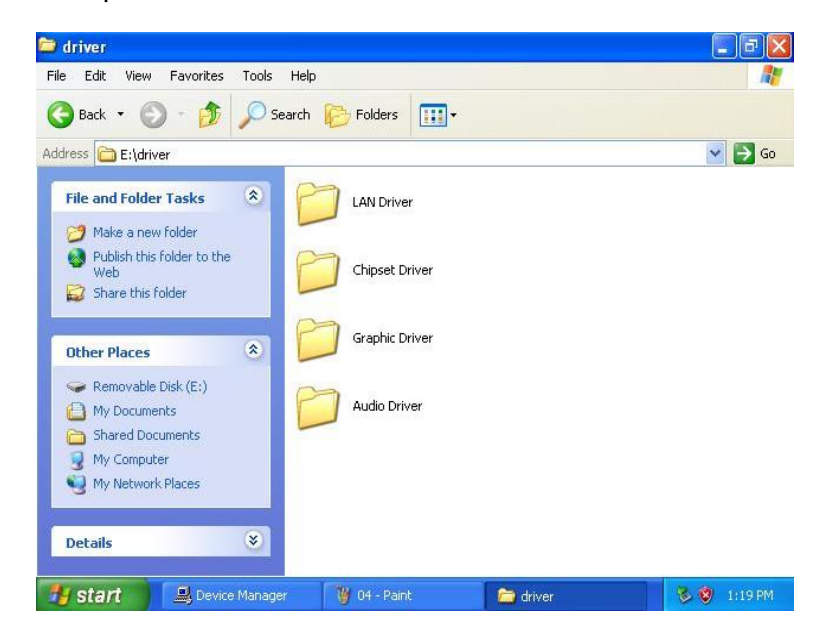

Step.2. Click on "setup" to execute the setup.

| Name            | × .                                                        | Date modified             | Туре               | Size   |
|-----------------|------------------------------------------------------------|---------------------------|--------------------|--------|
| 鷆 Graphics      |                                                            | 12/27/2011 5:26 PM        | File folder        |        |
| 📕 HDMI          |                                                            | 12/27/2011 5:26 PM        | File folder        |        |
| 📕 ICC           |                                                            | 12/27/2011 5:26 PM        | File folder        |        |
| 🍌 Lang          |                                                            | 12/27/2011 5:26 PM        | File folder        |        |
| iautorun        | 12/30/2008 3:31 PM Setup Information                       |                           | 1 KB               |        |
| S DIFxAPI.dll   |                                                            | 11/2/2006 7:21 AM         | Application extens | 312 KB |
| Installation_Re | adme                                                       | 12/20/2011 10:37          | Text Document      | 30 KB  |
| Readme          |                                                            | 12/20/2011 10:37          | Text Document      | 3 KB   |
| 👪 Setup         |                                                            | 12/13/2011 3:20 PM        | Application        | 930 KB |
| Setup.if2       | ,                                                          | 6/22/2010 2:21 PM         | IF2 File           | 19 KB  |
| Setup2.if2      | Type: Application<br>Size: 929 KB<br>Date modified: 12/13/ | 9 2:15 PM<br>2011 3:20 PM | IF2 File           | 3 KB   |

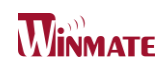

#### Step.3. Click on "Next " to install Driver.

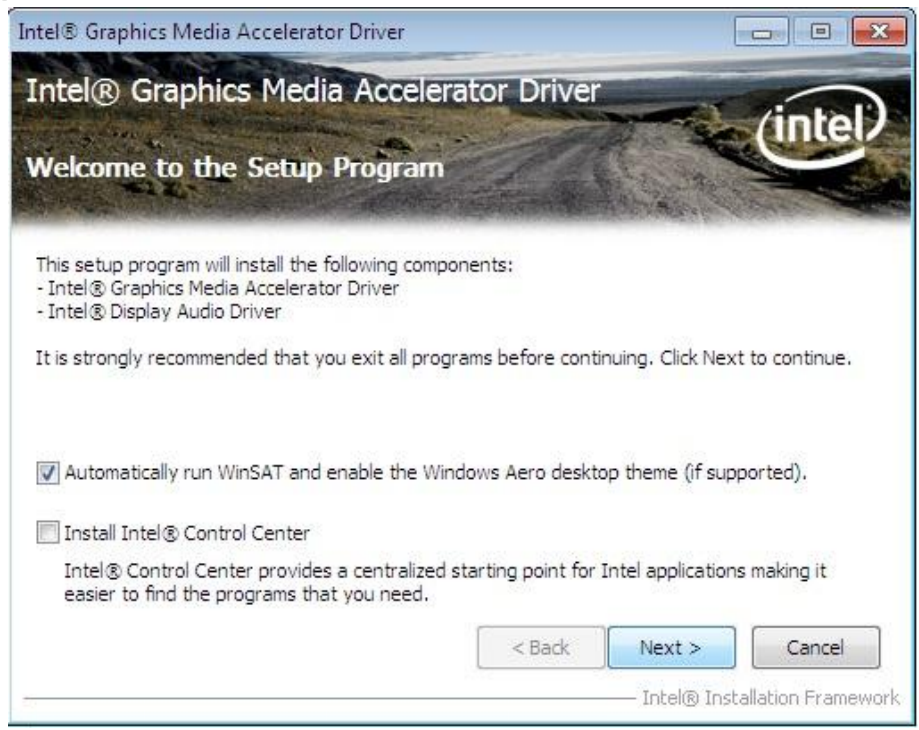

#### Step.4. Click on "Yes " to agree License.

| ntel® Graphics Media Ac                                                                                                    | celerator Drive                                                                                              | ir (in                                                                                                    | te      |
|----------------------------------------------------------------------------------------------------|----------------------------------------------------------------------------------------------------|----------------------------------------------------------------------------------------------------|---------|
| icense Agreement                                                                                                    | ARE AND AND AND AND AND AND AND AND AND AND                                                                  | Maria 1                                                                                                    |         |
| You must accept all of the terms of the li<br>program. Do you accept the terms?                                                                                                    | cense agreement in orc                                                                                       | ler to continue the setup                                                                                    |         |
| INTEL SOFTWARE LICENSE AGREEMENT<br>IMPORTANT - READ BEFORE COPYING,<br>Do not use or load software from this sit                                                                                                    | (OEM / IHV / ISV Distri<br>INSTALLING OR USING<br>e or any associated ma                                     | bution & Single User)<br>aterials (collectively, the                                                         |         |
| "Software") until you have carefully read<br>using the Software, you agree to the te<br>agree, do not install or use the Software<br>Please Also Note:<br>If you are an Original Equipme<br>Vendor (IHV) or Independent Software V<br>annlies: | d the following terms ar<br>rms of this Agreement.<br>a.<br>nt Manufacturer (OEM)<br>/endor (ISV), this comp | nd conditions. By loading c<br>If you do not wish to so<br>), Independent Hardware<br>lete LICENSE AGREEMENT | nr<br>F |

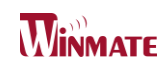

Step.5. Click on "Next " to install Driver.

| ntel® Graphics Media Accelerator Driver                       |                                        |
|---------------------------------------------------------------|----------------------------------------|
| intel® Graphics Media Accelerator Drive                       | r (intel                               |
| Readme File Information                                       |                                        |
| Refer to the Readme file below to view the system requirement | s and installation information.        |
|                                                               |                                        |
| Production Version Release                                    | A                                      |
| Microsoft Windows* 7<br>Driver Revision: 8.0.0.0.1064         |                                        |
| Display Audio Driver: 6, 14.0, 3081                           |                                        |
|                                                               |                                        |
| December 20, 2011                                             |                                        |
| December 20, 2011                                             | ********                               |
| December 20, 2011                                             | *******                                |
| December 20, 2011 ***********************************         | ******                                 |
| December 20, 2011 ***********************************         | •••••••••••••••••••••••••••••••••••••• |

Step.6. Click on "Next " to install Driver.

| ntel® Gra                                                                                                    | phics Media Accelerator Dr                                                                                                    | river                                                                                                    |
|----------------------------------------------------------------------------------------------------|----------------------------------------------------------------------------------------------------|----------------------------------------------------------------------------------------------------|
| etun Drog                                                                                                    | TOPE                                                                                                    | inte                                                                                                    |
| ctup Prog                                                                                                    |                                                                                                    |                                                                                                    |
| Please wait whil                                                                                                    | e the following setup operations are perform                                                                                                    | med:                                                                                                    |
| CODVING FILE: C                                                                                                    | ; Program Files unteruntertRT Gradnics Medi                                                                                                    | a Accelerator Driver (Uninstall (de-De                                                                                                    |
| Copying File: C<br>Copying File: C<br>Copying File: C<br>Copying File: C<br>Copying File: C<br>Copying File: C<br>Copying File: C<br>Deleting Regist<br>Deleting Regist<br>Click Next to co | : \Program Files\Intel\Intel(R) Graphics Medi<br>: \Program Files\Intel\Intel(R) Graphics Medi<br>: \Program Files\Intel\Intel(R) Graphics Medi<br>: \Program Files\Intel\Intel(R) Graphics Medi<br>: \Program Files\Intel\Intel(R) Graphics Medi<br>: \Program Files\Intel\Intel(R) Graphics Medi<br>: \Program Files\Intel\Intel(R) Graphics Medi<br>: \Windows\system32\dfKapi.dll<br>ry Key: HKLM\SOFTWARE\Vicrosoft\Window<br>ry Key: HKLM\SOFTWARE\Intel\Intel\IGDI<br>ontinue. | ia Accelerator Driver \uninstall \da-DK<br>ia Accelerator Driver \uninstall \da-DK<br>ia Accelerator Driver \uninstall \cs-CZ<br>ia Accelerator Driver \uninstall \cs-CZ<br>ia Accelerator Driver \uninstall \cs-SA<br>ia Accelerator Driver \uninstall \ar-SA<br>ws \Current Version \Uninstall \HDMI |

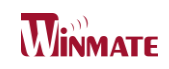

#### Step.7. Click on "Yes, I want to restart this computer now" to go on.

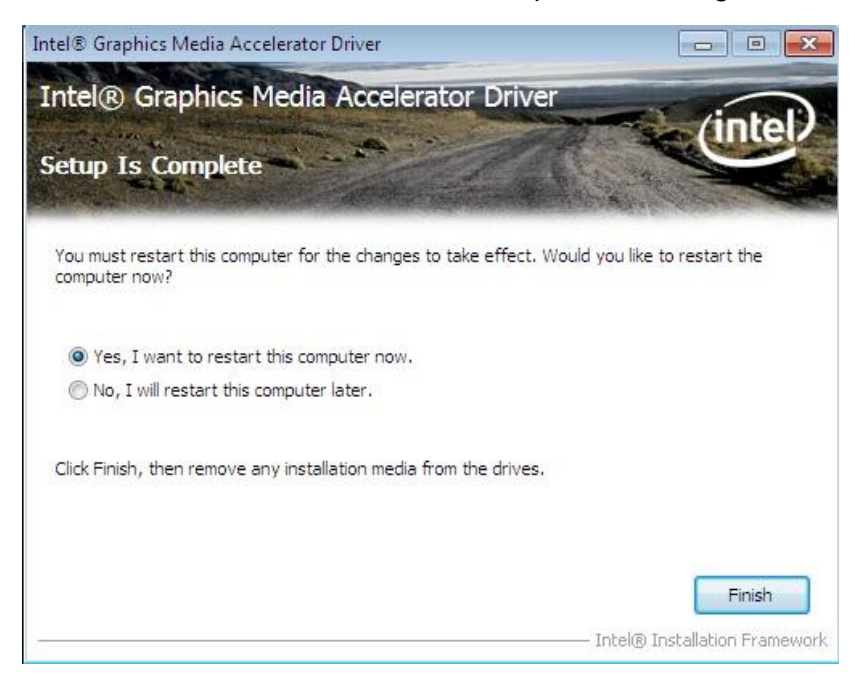

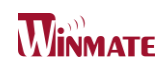

## 4.2 Panel Resolution Setting

**Step.1.** Right-click the desktop, and then click Properties.

Step.2. In the Display Properties dialog box, click the Settings tab.

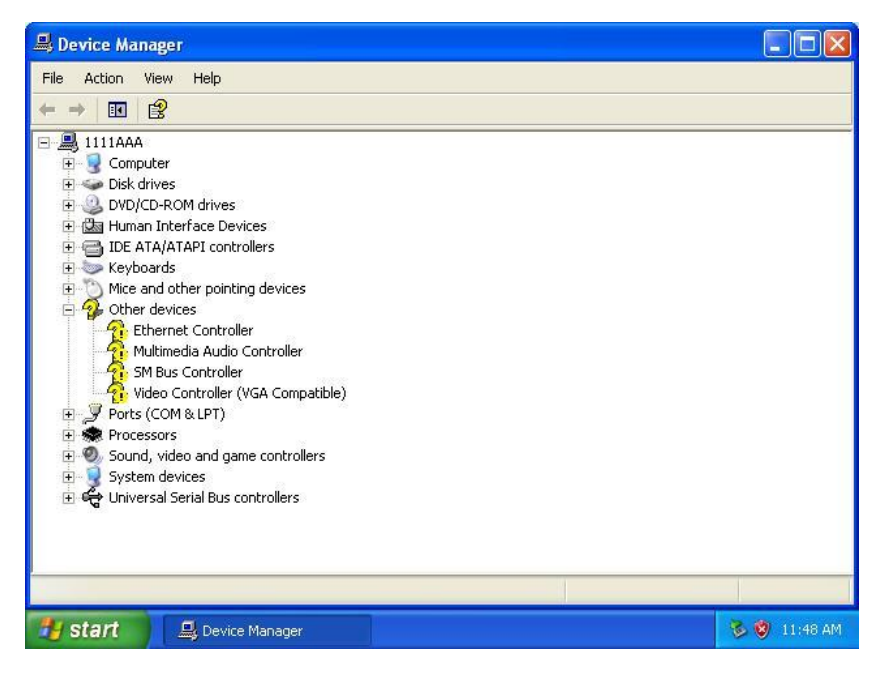

Step.3. Click on "Monitor".

| ieneral Adapter                 | Monitor Troubleshoot Color Management                                 |
|---------------------------------|-----------------------------------------------------------------------|
| Monitor type Digital I          | Flat Panel (640x480)                                                  |
|                                 | Properties                                                            |
| Monitor settings                |                                                                       |
| Screen refresh i                | rate:                                                                 |
| Use hardware                    | default setting                                                       |
| V Hide modes                    | that this monitor cannot display                                      |
| Clearing this ch                | eck box allows you to select display modes that this                  |
| monitor cannot<br>and/or damage | display conectiy. This may lead to an unusable display<br>d hardware. |
| monitor cannot<br>and/or damage | display conectly. This may lead to an unusable display<br>d hardware. |
| monitor cannot<br>and/or damage | display conectly. This may lead to an unusable display<br>d hardware. |
| monitor cannot<br>and/or damage | display conectly. This may lead to an unusable display<br>d hardware. |
| monitor cannot<br>and/or damage | d hardware.                                                           |

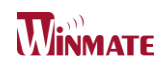

**Step.4.** Click on "Hide modes that this monitor cannot display" to remove this option.

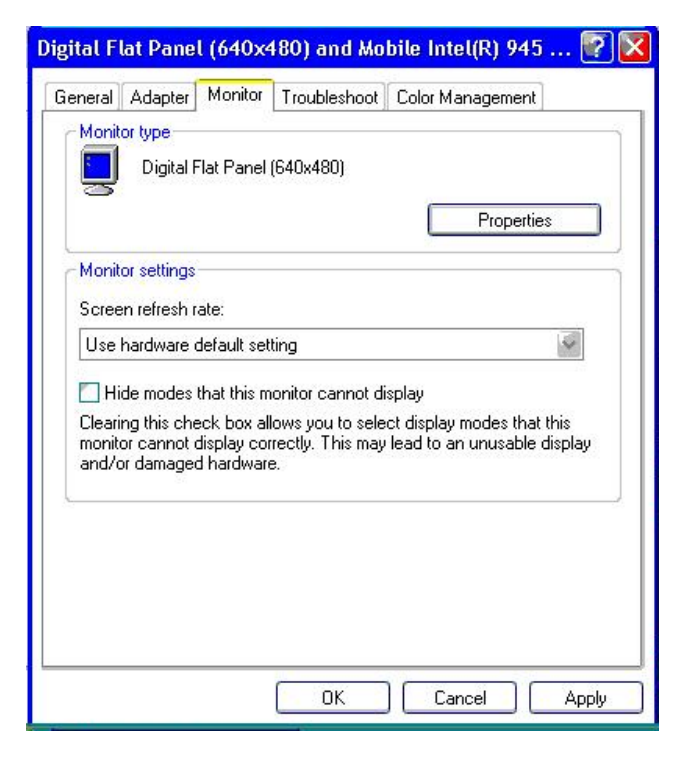

#### Step.5. Click on "Setting", then could choose 32bit color qualify.

| l hemes                               | Desktop       | Screen Saver         | Appearance                     | Settings                             |           |
|---------------------------------------|---------------|----------------------|--------------------------------|--------------------------------------|-----------|
|                                       |               |                      |                                | •                                    |           |
| Display<br>Digital F<br>Scree<br>Less | Flat Panel (f | 640x480) on Mot<br>n | bile Intel(R) 945<br>Color qua | i Express Chips<br>ality<br>(32 bit) | et Family |
|                                       | 640 by 48     | 80 pixels            | Troublesh                      | oot) Adv                             | vanced    |

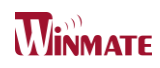

## Ethernet Driver Installation 5

This chapter offers information on the Ethernet software installation utility. Sections include:

- Introduction
- Installation of Ethernet Driver

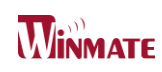

## Chapter 5: Ethernet Driver Installation

## 5.1 Instroduction

The Users must make sure which operating system you are using in the IB32 Motherboard before installing the Ethernet drivers. Follow the steps below to complete the installation of the Intel WG82574L Gigabit Ethernet controller LAN drivers. You will quickly complete the installation.

## 5.2 Installation of Ethernet Driver

Step.1. Right-click the desktop, and then click Properties.Step.2. In the Other device dialog box, click the Settings tab.

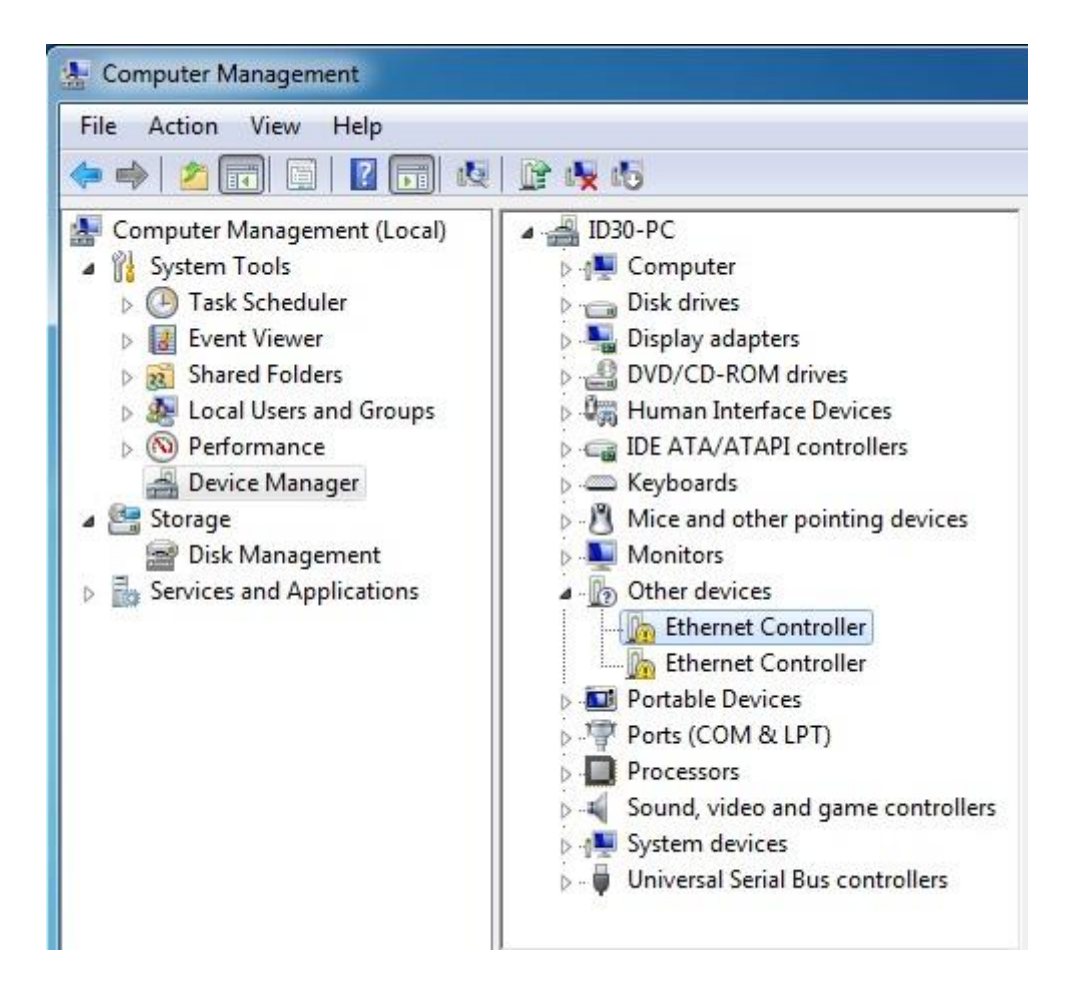

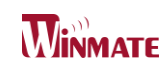

| Step.3. | Click on | "Update | Driver" | to execute | the setup |
|---------|----------|---------|---------|------------|-----------|
|         |          |         |         |            |           |

| ieneral | Driver     | Details    | Resources                                                                                       |
|---------|------------|------------|-------------------------------------------------------------------------------------------------|
| 1       | Ethem      | et Control | ler                                                                                             |
|         | Driver     | Provider:  | Unknown                                                                                         |
|         | Driver     | Date:      | Not available                                                                                   |
|         | Driver     | Version:   | Not available                                                                                   |
|         | Digital    | Signer:    | Not digitally signed                                                                            |
| Dri     | iver Detai | ls         | To view details about the driver files.                                                         |
| Upd     | late Drive | :r ]       | To update the driver software for this device.                                                  |
| Roll    | Back Dri   | ver        | If the device fails after updating the driver, roll<br>back to the previously installed driver. |
|         | Disable    |            | Disables the selected device.                                                                   |
|         | Uninstall  |            | To uninstall the driver (Advanced).                                                             |

Step.4. Click on "Browse my computer for driver software" to install driver.

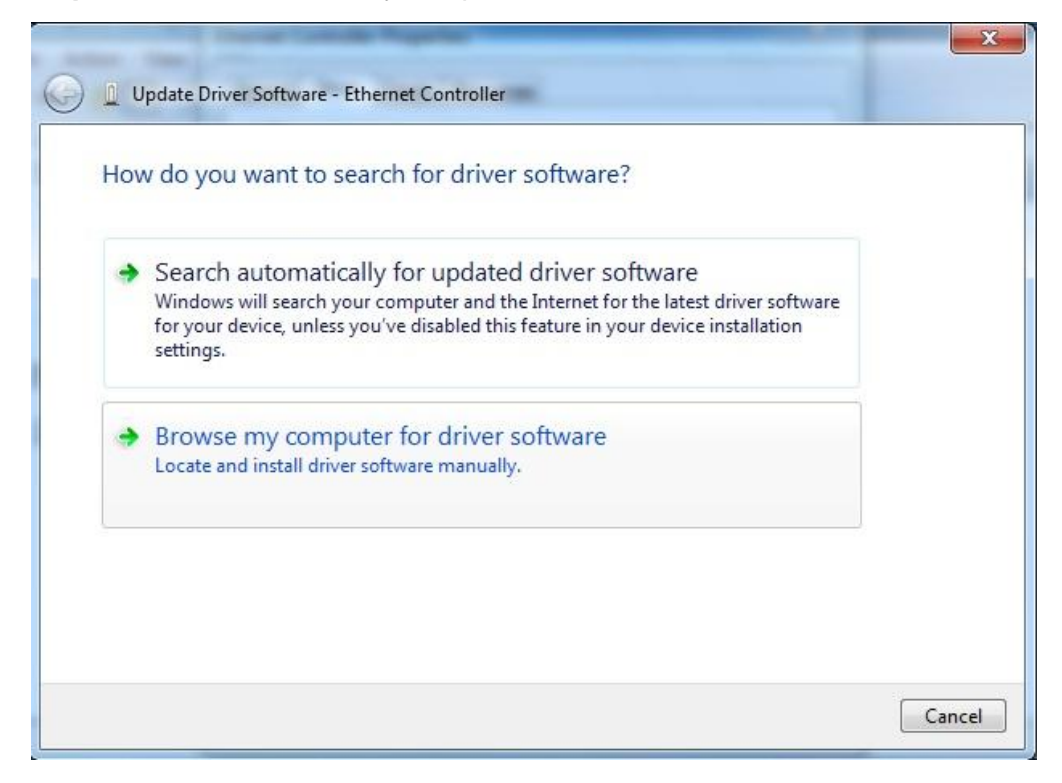

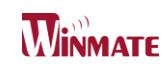

#### Step.5. Choose the path to install driver.

| Browse fo    | or driver software on your com                                                                                              | puter                                     |                           |  |
|--------------|----------------------------------------------------------------------------------------------------|-------------------------------------------|---------------------------|--|
| Search for d | river software in this location:                                                                                            |                                           |                           |  |
| E:\Driver\II | 030\Win7\LAN BCM57780_k57_32                                                                                                | • [                                       | Browse                    |  |
| 🔽 Include s  | ubfolders                                                                                                    |                                           |                           |  |
| Let r        | ne pick from a list of device driv<br>st will show installed driver software com<br>are in the same category as the device. | vers on my comp<br>patible with the devic | uter<br>e, and all driver |  |

Step.6. Click on "Close" and go on.

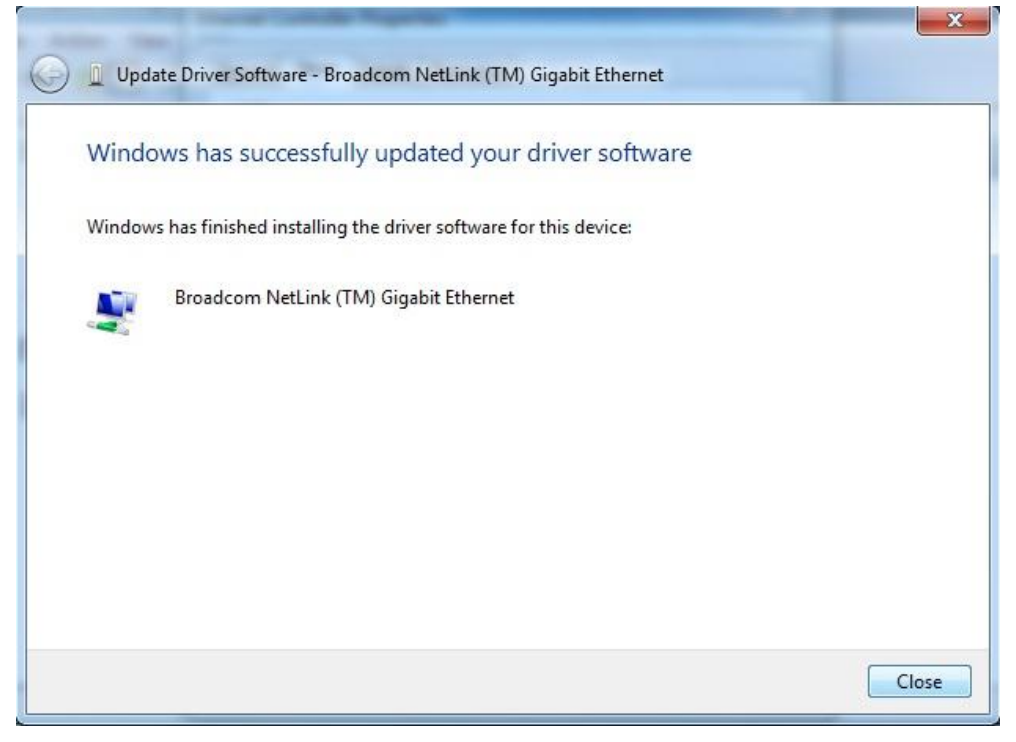

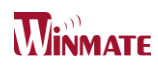

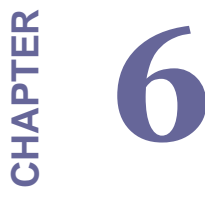

## **Audio Driver Installation**

This chapter offers information on the Audio software installation utility. Sections include:

- Introduction
- Installation of Audio Driver

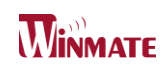

## **Chapter 6: Audio Driver Installation**

## 6.1 Introduction

The ALC886 series are high-performance 7.1+2 Channel High Definition Audio Codecs providing ten DAC channels that simultaneously support 7.1 sound playback, plus 2 channels of independent stereo sound output (multiple streaming) through the front panel stereo outputs. The series integrates two stereo ADCs that can support a stereo microphone, and feature Acoustic Echo Cancellation (AEC), Beam Forming (BF), and Noise Suppression (NS) technology.

## 6.2 Installation of Audio Driver

The users must make sure which operating system you are using in the IB32 Motherboard before installing the Audio drivers. Follow the steps below to complete the installation of the Realtek ALC886 Audio drivers. You will quickly complete the installation.

**Step.1**. Insert the CD that comes with the motherboard. Open the file document "alc655\_driver" and click on "Vista\_Win7\_R260.exe" to execute the setup.

| Name            | Date modified     | Туре        | Size      |
|-----------------|-------------------|-------------|-----------|
| Vista_Win7_R260 | 5/10/2011 3:21 PM | Application | 86,021 KB |

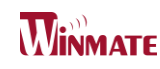

Step.2. Click on "Yes" to install driver.

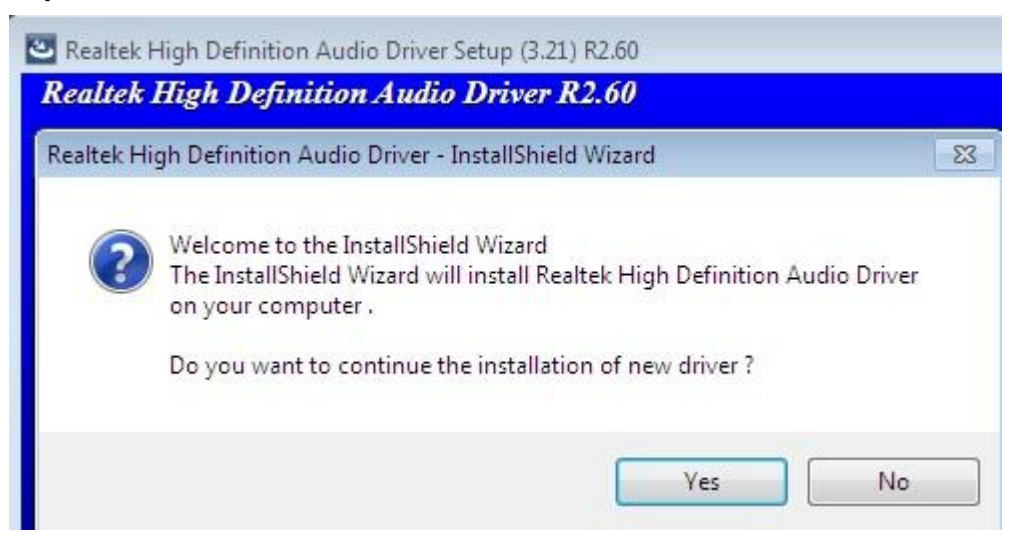

Step.3. Click on "Yes, I want to restart my computer now" to finish installation.

| Realtek High Definition Audio Driver Setup (3.21) R2.60                                                            |
|----------------------------------------------------------------------------------------------------|
| Realtek High Definition Audio Driver R2.60                                                                         |
| Restarting Windows                                                                                                 |
| Setup has finished copying files to your computer. Before you can use the program, you must restart your computer. |
| Select one of the following options and click OK to finish setup.                                                  |
| Yes, I want to restart my computer now. No, I will restart my computer later.                                      |
| ОК                                                                                                    |

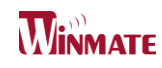

# CHAPTER **7**

## **USB 3.0 Installation**

This chapter offers information on the USB 3.0 driver installation utility.

• Installation

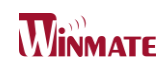

## Chapter 7: USB 3.0 Installation

## 7.1 Installation

IH32 Motherboard is designed with Intel mobile Core i5 dual core CPU with the Intel®

USB 3.0 eXtensible Host Controller.

You need to install the Intel® USB 3.0 eXtensible Host Controller driver to enable the function.

**Step.1.** Locate the hard drive directory where the driver files are stored with the browser or the explore feature of Windows\*.

|            |                |                                               |                    |                    |                   |  | x |
|------------|----------------|-----------------------------------------------|--------------------|--------------------|-------------------|--|---|
| <b>O</b> - | 🝌 🕨 Computer 🕨 | ► Local Disk (C:) ► New fold                  | der 🕨              | 👻 🐓                | Search New folder |  | Q |
| Organize   | 👻 🖬 Open       | New folder                                    |                    |                    |                   |  | ? |
| 쑭 Fav      | Name           | *                                             | Date modified      | Туре               | Size              |  |   |
| 📰 D        | 퉬 apps         |                                               | 3/25/2015 7:38 PM  | File folder        |                   |  |   |
| 鷆 C        | 퉬 Drivers      |                                               | 3/25/2015 7:38 PM  | File folder        |                   |  |   |
| 🕮 R        | 퉬 Lang         |                                               | 3/25/2015 7:38 PM  | File folder        |                   |  |   |
|            | 鷆 хб4          |                                               | 3/25/2015 7:38 PM  | File folder        |                   |  |   |
| 🥽 Lib      | DIFxAPI.dll    |                                               | 11/1/2006 3:21 PM  | Application extens | 312 KB            |  |   |
| 📑 D        | 📄 mup          |                                               | 12/20/2013 12:38   | XML Document       | 9 KB              |  |   |
| J N        | 📄 Readme       |                                               | 12/20/2013 12:38   | Text Document      | 45 KB             |  |   |
| 📔 P        | 🔽 🝇 Setup      |                                               | 12/20/2013 12:38   | Application        | 944 KB            |  |   |
| 😸 V        | Setup.if2      |                                               | 12/20/2013 12:38   | IF2 File           | 6 KB              |  |   |
|            | 🚳 USB3Ver.dll  |                                               | 12/20/2013 12:38   | Application extens | 41 KB             |  |   |
| 🖳 Co       |                |                                               |                    |                    |                   |  |   |
| 🦳 🏭 L      |                |                                               |                    |                    |                   |  |   |
| 💼 Nei      |                |                                               |                    |                    |                   |  |   |
| - Ne       |                |                                               |                    |                    |                   |  |   |
|            |                |                                               |                    |                    |                   |  |   |
|            |                |                                               |                    |                    |                   |  |   |
|            |                |                                               |                    |                    |                   |  |   |
|            |                |                                               |                    |                    |                   |  |   |
|            | Setup Date m   | nodified: 12/20/2013 12:38 AM<br>Size: 943 KB | M Date created: 3/ | 25/2015 7:38 PM    |                   |  |   |
|            |                |                                               |                    |                    |                   |  |   |

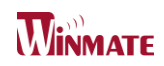

#### **Step.3.**Click "Next" to continue.

| Intel® Installation Framework                                                                                                    |                                                                                 |
|----------------------------------------------------------------------------------------------------|---------------------------------------------------------------------------------|
| Intel® USB 3.0 eXtensible Host C<br>Welcome to the Setup Program                                                                                                    | Controller Driver                                                               |
| This setup program will install the following components<br>Intel® USB 3.0 eXtensible Host Controller Driver<br>Intel® USB 3.0 Hub Driver<br>Intel® USB 3.0 Host Controller Switch Driver<br>Intel® USB 3.0 Monitor<br>Click Next to continue. | s:<br>< <u>Back</u><br>Next ><br><u>Cancel</u><br>Intel® Installation Framework |

## **Step.4.** Read License Agreement and click "Yes" to proceed.

| Intel® Installation Framework                                                                                                    | ×    |
|----------------------------------------------------------------------------------------------------|------|
| Intel® USB 3.0 eXtensible Host Controller Driver<br>License Agreement                                                                                                    |      |
| You must accept all of the terms of the license agreement in order to continue the setup<br>program. Do you accept the terms?                                                                                                    |      |
| INTEL SOFTWARE LICENSE AGREEMENT (OEM / IHV / ISV Distribution & Single User)<br>IMPORTANT - READ BEFORE COPYING, INSTALLING OR USING.<br>Do not use or load this software and any associated materials (collectively, the "Software")<br>until you have carefully read the following terms and conditions. By loading or using the<br>Software, you agree to the terms of this Agreement. If you do not wish to so agree, do not<br>install or use the Software.<br>Please Also Note: |      |
| * If you are an End-User, then only Exhibit A, the INTEL SOFTWARE LICENSE AGREEMENT, *                                                                                                    | -    |
|                                                                                                    |      |
|                                                                                                    | VOIN |

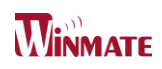

| Step.5. | Review | Readme | File | Information | and | click | "Next" | to | proceed. |
|---------|--------|--------|------|-------------|-----|-------|--------|----|----------|
|---------|--------|--------|------|-------------|-----|-------|--------|----|----------|

| Intel® Installation Framework                                                                                                    |                                                                                                    |
|----------------------------------------------------------------------------------------------------|----------------------------------------------------------------------------------------------------|
| Intel® USB 3.0 eXtensible Host Controller<br>Setup Progress                                                                                                    | Driver                                                                                                    |
| Please wait while the following setup operations are performed:<br>Copying File: C: \Program Files (x86)\Intel\Intel(R) USB 3.0 eXtensibl<br>Copying File: C: \Program Files (x86)\Intel\Intel(R) USB 3.0 eXtensibl<br>Copying File: C: \Program Files (x86) | e Host Controller Driver \A<br>le Host Controller Driver \A<br>le Host Controller Driver \A<br>le Host Controller Driver \A<br>le Host Controller Driver \A<br>le Host Controller Driver \A<br>le Host Controller Driver \A<br>le Host Controller Driver \A<br>le Host Controller Driver \A<br>htVersion \Run \USB 3MON= |
|                                                                                                    | – Intel® Installation Framework                                                                                                    |

**Step.6.**When the "Setup Progress" is complete click "Next" to proceed.

| Intel® Installation Framework                                                                                                    |                      |
|----------------------------------------------------------------------------------------------------|----------------------|
| Intel® USB 3.0 eXtensible Host Controller Driver                                                                                                    |                      |
| Readme File Information                                                                                                    | (intel)              |
| Refer to the Readme file below to view the system requirements and installation                                                                                                    | n information.       |
| ***** WARNING *****<br>Do not run this driver's installer (Setup.exe) from a USB storage<br>device (ie. external USB hard drive or USB thumb drive). For proper<br>installation, please copy driver files to a local hard drive folder<br>and run from there. | _                    |
| *                                                                                                    |                      |
| * Production Version Releases                                                                                                    |                      |
| * Microsoft Windows* 7<br>*                                                                                                    | -                    |
| < Back Next >                                                                                                    | Cancel               |
| Intel® In                                                                                                    | stallation Framework |

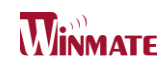

Step.7. When the "Setup Progress" is complete click "Next" to proceed.

| Intel® I                                                      | Installation Framework                                                                                                    |                                                                                                    |
|---------------------------------------------------------------|----------------------------------------------------------------------------------------------------|----------------------------------------------------------------------------------------------------|
| Inte<br>Setu                                                  | l® USB 3.0 eXtensible Host Controller Driver<br>Ip Progress                                                                                                    | (intel)                                                                                                    |
| Pleas<br>Cop<br>Cop<br>Cop<br>Cop<br>Cop<br>Cop<br>Cop<br>Cop | se wait while the following setup operations are performed:<br>ying File: C:\Program Files (x86)\Intel\Intel(R) USB 3.0 eXtensible Host Co<br>ying File: C:\Program Files (x86)\Intel\Intel(R) USB 3.0 eXtensible Host Co<br>wing File: C:\Program Files (x86)\Intel\Intel(R) USB 3.0 eXtensible Host Co<br>wing File: C:\Program Files (x86)\Intel\Intel(R) USB 3.0 eXtensible Host Co<br>wing File: C:\Program Files (x86)\Intel\Intel(R) USB 3.0 eXtensible Host Co<br>wing File: C:\Program Files (x86)\Intel\Intel(R) USB 3.0 eXtensible Host Co<br>wing File: C:\Program Files (x86)\Intel\Intel(R) USB 3.0 eXtensible Host Co<br>wing File: C:\Program Files (x86)\Intel\Intel(R) USB 3.0 eXtensible Host Co<br>wing File: C:\Program Files (x86)\Intel\Intel(R) USB 3.0 eXtensible Host Co<br>wing File: C:\Program Files (x86)\Intel\Intel(R) USB 3.0 eXtensible Host Co<br>wing File: C:\Program Files (x86)\Intel\Intel(R) USB 3.0 eXtensible Host Co<br>wing File: C:\Program Files (x86)\Intel\Intel(R) USB 3.0 eXt | ntroller Driver \A<br>ntroller Driver \A<br>ntroller Driver \A<br>ntroller Driver \A<br>ntroller Driver \A<br>ntroller Driver \A<br>ntroller Driver \A<br>ntroller Driver \A<br>Run \USB3MON= |
| •                                                             | III                                                                                                    | •                                                                                                    |
|                                                               |                                                                                                    | Next >                                                                                                    |

**Step.8.** Lastly, the "Setup Complete" screen appears so click "Finish" to restart your computer.

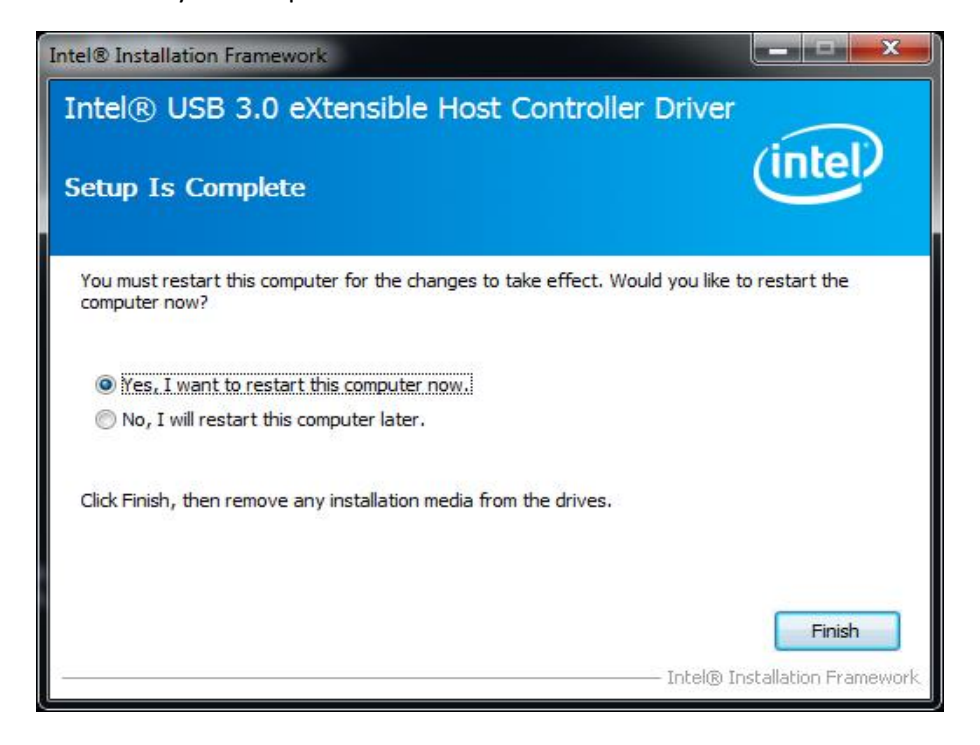

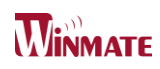

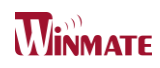

## Fintek COM Port Driver

## Installation

This chapter describes the step by step method to install the Fintek COM port driver.

Installation

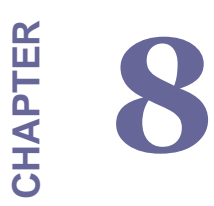

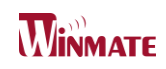

## **Chapter 8: Fintek COM Port Driver**

## Installation

Step.1. If the system is WIN7 please first do close UAC.(Refer following

"Disabling User Account

Control (UAC) in Windows 7")

Step.2. Extract the Patch\_0408.zip to a folder.

Step.3. Double-click batch file(patch.bat) will install driver.

Step.4. Check driver install success.

Before the update or update fail.

| /    |                 |                     | 1           |        |  |
|------|-----------------|---------------------|-------------|--------|--|
| nize | e 💌 🔳 Open with | New folder          |             | ()== · |  |
| *    | Name            | Date modified       | Туре        | Size   |  |
|      | sbp2port.sys    | 2010/11/21 上午 05:29 | System file | 84 KB  |  |
| i    | scfilter.sys    | 2010/11/21 上午 05:29 | System file | 26 KB  |  |
| L    | 🚳 scsiport.sys  | 2010/11/21 上午 05:29 | System file | 137 KB |  |
| L    | secdrv.sys      | 2009/7/14 上午 04:50  | System file | 20 KB  |  |
| L    | 🔊 serenum.sys   | 2009/7/14 上午 07:45  | System file | 18 KB  |  |
| L    | 🗟 serial.sys    | 2009/7/14 上午 07:45  | System file | 82 KB  |  |
| L    | sermouse.sys    | 2009/7/14 上午 07:45  | System file | 20 KB  |  |
| L    | 🚳 sffdisk.sys   | 2009/7/14 上午 07:45  | System file | 11 KB  |  |
| L    | 🚳 sffp_mmc.sys  | 2009/7/14 上午 07:45  | System file | 12 KB  |  |
|      | 🚳 sffp_sd.sys   | 2010/11/21 上午 05:29 | System file | 13 KB  |  |
| 61 C | CTh.            |                     |             |        |  |

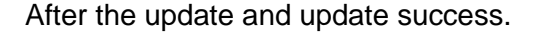

| 0       | 1 <del></del>                 |                     | and the second second |         |     |
|---------|-------------------------------|---------------------|-----------------------|---------|-----|
| rganize | <ul> <li>Open with</li> </ul> | New folder          |                       | )ii • 🗖 | 1 0 |
|         | Name                          | Date modified       | Туре                  | Size    |     |
| 2       | sbp2port.sys                  | 2010/11/21 上午 05:29 | System file           | 84 KB   |     |
| -       | 🗟 scfilter.sys                | 2010/11/21 上午 05:29 | System file           | 26 KB   |     |
|         | 🚳 scsiport.sys                | 2010/11/21 上午 05:29 | System file           | 137 KB  |     |
| 8       | 🚳 secdrv.sys                  | 2009/7/14 上午 04:50  | System file           | 20 K.B  |     |
| •       | 🚳 serenum.sys                 | 2009/7/14 上午 07:45  | System file           | 18 KB   |     |
|         | serial.sys                    | 2011/6/22 上午11:39   | System file           | 90 KB   |     |
|         | SCITIOUSE SYS                 | 2009/7/14 上午 07.45  | System file           | 20 KD   |     |
|         | sffdisk.sys                   | 2009/7/14 上午 07:45  | System file           | 11 KB   |     |
|         | S sffp mmc.svs                | 2009/7/14 十年 07:45  | System file           | 12 KB   |     |

Step.5. You will need to restart your computer for driver install success.

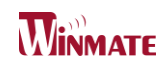

Type in this command from the Run menu:

 $C: \verb|Windows\System 32\User\Account\Control\Settings.exe|$ 

or

uac

| t down 🕨 |
|----------|
|          |

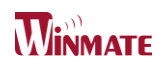

To turn off UAC, move the slider to the Never notify position, and then click OK. If you're prompted for an administrator password or confirmation, type the password or provide confirmation.

| Choose when to b<br>User Account Control h<br>Tell me more about Use<br>Always notify | e notified about changes to your computer<br>elps prevent potentially harmful programs from making changes to your computer.<br>r Account Control settings |
|---------------------------------------------------------------------------------------|----------------------------------------------------------------------------------------------------|
|                                                                                       | Default - Notify me only when programs try to make<br>changes to my computer<br>• Don't notify me when I make changes to Windows<br>settings               |
| Never notify                                                                          | Recommended if you use familiar programs and visit familiar websites.                                                                                      |
|                                                                                       | Cancel                                                                                                    |

To turn UAC back on, move the slider to choose when you want to be notified, and then click OK. If

you're prompted for an administrator password or confirmation, type the password or provide

confirmation.

You will need to restart your computer for UAC to be turned off.

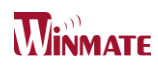

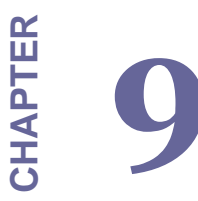

## **AMI BIOS Setup**

This chapter describes how to set up the BIOS

Configuration

- How and When to Use BIOS Setup
- BIOS Functions
- Using Recovery Wizard to Restore Computer

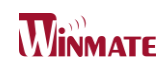

## Chapter 9: AMI BIOS SETUP

## 9.1 How and When to Use BIOS Setup

For enter to the Tablet PC BIOS setup, you need to connect with an external USB keyboard, press "**Del**" key when the prompt appears on the screen during start up. The prompt screen shows only few seconds so need press Del key quickly.

## \*\*NOTICE

## Updated BIOS version may be published after the manual is released. Check with the latest version of BIOS on website.

You may need to run BIOS setup utility when the below status.

- 1. Error message on sreen indicate to check BIOS setup.
- 2. Restoring the factory default settings.
- 3. Modifing the specific hardware specification
- 4. Want to optimize the specification.

#### In order to control the keyboard to select BIOS utility setup, you need

| Keyboard Icon | Function Description                              |
|---------------|---------------------------------------------------|
| ← →           | Selects a menu title.                             |
| 11            | Selects an item or option.                        |
|               | Go to the sub-menu when available.                |
| Enter         | Opens or closes the option window when an item is |
|               | selected.                                         |
| Esc           | To leave sub-menu and return to main menu.        |

### \*\*NOTICE

You can press the F1, F2, F3, F4, -/+, and Esc keys by connecting a USB keyboard to your tablet PC.

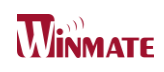

## 9.2 BIOS Functions

#### 9.2.1 Main Menu

The Main menu contains the information of the Tablet system including BIOS version, processor RC version, system language, time, and date.

| Aptio Setup<br>Main Advanced Chipset                                                                                  | Utility – Copyright (C) 2013 Americar<br>Security Boot Save & Exit                                      | n Megatrends, Inc.                                                        |
|----------------------------------------------------------------------------------------------------|----------------------------------------------------------------------------------------------------|---------------------------------------------------------------------------|
| BIOS Information<br>BIOS Vendor<br>Core Version<br>Compliancy<br>Project Version<br>EC Version<br>Build Date and Time | American Megatrends<br>5.009<br>UEFI 2.3; PI 1.2<br>IB80C115LC01<br>IB80P013LC01<br>01/09/2014 16:52:14 | Choose the system default<br>language                                     |
| CPU Configuration<br>Microcode Patch                                                                                  | 31e                                                                                                    |                                                                           |
| Memory Information<br>Total Memory                                                                                    | 2048 MB (LPDDR3)                                                                                        |                                                                           |
| GOP Information<br>Intel(R) GOP Driver                                                                                | [N/A]                                                                                                   | ++: Select Screen<br>↑↓: Select Item<br>Enter: Select<br>+/-: Change Opt. |
| TXE Information                                                                                                    |                                                                                                    | F1: General Help                                                          |
| Sec RC Version                                                                                                    | 00.05.00.00                                                                                             | F2: Previous Values                                                       |
| TXE FW Version                                                                                                    | 01.00.02.1060                                                                                           | F3: Optimized Defaults<br>F4: Save & Evit                                 |
|                                                                                                    | [English]                                                                                               | ESC: Exit                                                                 |
| System Date<br>System Time                                                                                            | [Mon 02/10/2014]<br>[15:35:04]                                                                          |                                                                           |
| Version 2.1                                                                                                    | 6.1242. Copyright (C) 2013 American ⊧                                                                   | Megatrends, Inc. B4                                                       |

#### 9.2.2 Advanced Menu

The Advanced menu contains the selections of PXE OpROM and Watch Dog Timer, and the settings of PCI Subsystem, ACPI, and S5 RTC Wake. Besides, it also contains the configuration information of CPU, Thermal, IDE/SATA, USB, and PPM Configuration.

| Aptio Setup Utility – Copyright (C) 2013 American<br>Main <mark>Advanced</mark> Chipset Security Boot Save & Exit                                                                                                    | Megatrends, Inc.                                                                                                    |
|----------------------------------------------------------------------------------------------------|----------------------------------------------------------------------------------------------------|
| <ul> <li>ACPI Settings</li> <li>CFU Configuration</li> <li>PFM Configuration</li> <li>Thermal Configuration</li> <li>IDE Configuration</li> <li>LPSS &amp; SCC Configuration</li> <li>Ketwork Stack Configuration</li> <li>CSM Configuration</li> <li>Trusted Computing</li> <li>USB Configuration</li> <li>Platform Trust Technology</li> <li>Security Configuration</li> <li>SID Configuration</li> </ul> | System ACPI Parameters.<br>++: Select Screen<br>14: Select Item<br>Enter: Select<br>+/-: Change Opt.<br>F1: General Help<br>F2: Previous Values<br>F3: Optimized Defaults<br>F4: Save & Exit<br>ESC: Exit |
|                                                                                                    |                                                                                                    |
| version 2.16.1242. Copyright (C) 2013 American Ma                                                                                                    | egatrenus, inc.                                                                                                    |

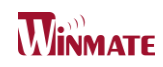

## 1. CPU Configuration

| Aptio Setup Utility – (<br>Advanced                                                                                         | Copyright (C) 2013 American                                | Megatrends, Inc.                                                                     |
|----------------------------------------------------------------------------------------------------|------------------------------------------------------------|--------------------------------------------------------------------------------------|
| CPU Configuration                                                                                                    |                                                            | Socket specific CPU Information                                                      |
| Socket O CPU Information<br>CPU Thermal Configuration                                                                       |                                                            |                                                                                      |
| CPU Speed<br>64-bit                                                                                                    | 1600 MHz<br>Supported                                      |                                                                                      |
| Active Processor Cores<br>Limit CPUID Maximum<br>Execute Disable Bit<br>Hardware Prefetcher<br>Adiacent Cache Line Prefetch | [A11]<br>[Disabled]<br>[Enabled]<br>[Enabled]<br>[Enabled] |                                                                                      |
| Intel Virtualization Technology<br>Power Technology                                                                         | [Enabled]<br>[Energy Efficient]                            | ++: Select Screen<br>fl: Select Item<br>Enter: Select<br>+/-: Change Ont             |
|                                                                                                    |                                                            | F1: General Help<br>F2: Previous Values<br>F3: Optimized Defaults<br>F4: Save & Exit |
|                                                                                                    |                                                            | ESC: Exit                                                                            |
| Vancian 2 16 1242 Par                                                                                                    | aunight (D) 2012 American W                                |                                                                                      |

2. Super IO Configuration

| Aptio Setup Utility –<br>Advanced                                                                                                    | Copyright (C) 2015 American | Megatrends, Inc.                                                                                                    |
|----------------------------------------------------------------------------------------------------|-----------------------------|----------------------------------------------------------------------------------------------------|
| F81866 Super IO Configuration                                                                                                    |                             | Set Parameters of Serial Port<br>1 (COMA)                                                                                                    |
| Super IO Chip<br>> Serial Port 1 Configuration<br>> Serial Port 2 Configuration<br>> Serial Port 3 Configuration<br>> Serial Port 4 Configuration<br>> Parallel Port Configuration<br>> BPID Port Configuration | F81866                      |                                                                                                    |
| Watch Dog Timer Select                                                                                                    | [Disabled]                  | <pre>++: Select Screen 14: Select Item Enter: Select +/-: Change Opt. F1: General Help F2: Previous Values F3: Optimized Defaults F4: Save &amp; Exit ESC: Exit</pre> |
| Version 2.17.1246. Co                                                                                                    | pyright (C) 2015 American M | egatrends, Inc.                                                                                                    |

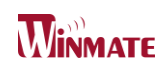

## 3. Thermal Configuration

| Aptio Setup Utility -<br>Advanced                                                                                                    | Copyright (C) 2013 American                                                                    | Megatrends, Inc.                                                                                                    |
|----------------------------------------------------------------------------------------------------|------------------------------------------------------------------------------------------------|----------------------------------------------------------------------------------------------------|
| Thermal Configuration Parameters<br>Critical Trip Point<br>Passive Trip Point                                                          | [90 C]<br>[85 C]                                                                               | This value controls the<br>temperature of the ACPI<br>critical Trip Point in which<br>the OS will shut the system     |
| Dynamic Platform&Thermal Framework<br>DPTF<br>CPU Sensor Participant                                                                   | [Disabled]                                                                                     | off.                                                                                                    |
| Critical<br>Passive<br>Ambient Sensor Participant                                                                                      | [70 C]<br>[60 C]                                                                               |                                                                                                    |
| Critical<br>Passive<br>DDR Sensor Participant                                                                                          | [70 C]<br>[60 C]                                                                               |                                                                                                    |
| Critical<br>Passive                                                                                                    | [70 C]<br>[60 C]                                                                               | ↔: Select Screen<br>†↓: Select Item<br>Enter: Select                                                                  |
| Super Debug<br>Current Logical Processor<br>Start P-State<br>Step size<br>Power Control Setting<br>Performance Control Setting<br>DPPM | [Disabled]<br>[Disabled]<br>[PO]<br>[25%]<br>[CORE offlining]<br>[CORE offlining]<br>[Enabled] | +/-: Change Opt.<br>F1: General Help<br>F2: Previous Values<br>F3: Optimized Defaults<br>F4: Save & Exit<br>ESC: Exit |
|                                                                                                    |                                                                                                |                                                                                                    |

Version 2.16.1242. Copyright (C) 2013 American Megatrends,

## 4. IDE / SATA Configuration

| Aptio Setup Utility -<br>Advanced       | Copyright (C) 2013 American | Megatrends, Inc.                                       |
|-----------------------------------------|-----------------------------|--------------------------------------------------------|
| IDE Configuration                       |                             | Enable ∕ Disable Serial ATA                            |
| Serial-ATA (SATA)<br>SATA Test Mode     | [Enabled]<br>[Disabled]     |                                                        |
| SATA Speed Support<br>SATA Mode         | [Gen2]<br>[AHCI Mode]       |                                                        |
| Serial-ATA Port 0<br>SATA Port0 HotPlug | [Enabled]<br>[Disabled]     |                                                        |
| SATA PortO<br>ADATA XM13 32G (32.06B)   |                             | ++: Select Screen                                      |
|                                         |                             | ↑↓: Select Item<br>Enter: Select<br>+/-: Change Ont    |
|                                         |                             | F1: General Help<br>F2: Previous Values                |
|                                         |                             | F3: Optimized Defaults<br>F4: Save & Exit<br>ESC: Exit |
|                                         |                             |                                                        |
|                                         |                             |                                                        |
| Version 2.16.1242. Co                   | pyright (C) 2013 American M | egatrends, Inc.                                        |

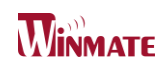

## 5. USB Configuration

| Aptio Setup Utility –<br>Advanced  | Copyright (C) 2013 American | Megatrends, Inc.                                                |
|------------------------------------|-----------------------------|-----------------------------------------------------------------|
| USB Configuration                  |                             | Enables Legacy USB support.<br>AUTO option disables legacy      |
| USB Module Version                 | 8.10.27                     | support if no USB devices are<br>connected. DISABLE option will |
| USB Devices:                       |                             | keep USB devices available                                      |
| 1 Drive, 1 Keyboard, 1 Mouse,      | 6 Hubs, 1 SmartCard         | only for EFI applications.                                      |
| Reader                             |                             |                                                                 |
| USB3 0 Support                     | [Enabled]                   |                                                                 |
| XHCI Hand-off                      | [Enabled]                   |                                                                 |
| EHCI Hand-off                      | [Disabled]                  |                                                                 |
| USB Mass Storage Driver Support    | [Enabled]                   |                                                                 |
| USB bandware delaws and time_outs: |                             | the Calact Scheen                                               |
| USB transfer time-out              | [20_sec]                    | fl: Select Item                                                 |
| Device reset time-out              | [20 sec]                    | Enter: Select                                                   |
| Device power-up delay              | [Auto]                      | +/−: Change Opt.                                                |
|                                    |                             | F1: General Help                                                |
| Mass Storage Devices:              | [0                          | F2: Previous Values                                             |
| JetFlashmanscend 1668 1.00         | [Hutu]                      | F3: Uptimized Defaults<br>F4: Save & Evit                       |
|                                    |                             | ESC: Exit                                                       |
|                                    |                             |                                                                 |
|                                    |                             |                                                                 |
|                                    |                             |                                                                 |
|                                    |                             |                                                                 |
| Version 2.16.1242. Co              | pyright (C) 2013 American M | egatrends, Inc.                                                 |

6. PPM Configuration

| Aptio Se<br>Advanced                                                      | etup Utility – Copyright (C) 2013 Americ      | an Megatrends, Inc.                                                                                                    |
|---------------------------------------------------------------------------|-----------------------------------------------|----------------------------------------------------------------------------------------------------|
| PPM Configuration                                                         |                                               | Enable/Disable Intel SpeedStep                                                                                                    |
| EIST<br>CPU C state Report<br>Enhanced C state<br>Max CPU C-state<br>SOix | [Enabled]<br>[Enabled]<br>[ C7]<br>[Disabled] | ++: Select Screen<br>11: Select Item<br>Enter: Select<br>+/-: Change Opt.<br>F1: General Help<br>F2: Previous Values<br>F3: Optimized Defaults<br>F4: Save & Exit<br>ESC: Exit |
| Version                                                                   | n 2.16.1242. Copyright (C) 2013 American      | Megatrends, Inc.                                                                                                    |

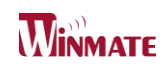

#### 7. OS Selection

| Aptio Setup Utility -<br>Advanced                                                                                                    | Copyright (C) 2013 American                            | Megatrends, Inc.                                                                                                    |
|----------------------------------------------------------------------------------------------------|--------------------------------------------------------|----------------------------------------------------------------------------------------------------|
| Miscellaneous Configuration<br>High Precision Timer<br>Boot Timer with HPET Timer<br>PCI Express Dynamic Clock Gating<br>OS Selection | [Enabled]<br>[Disabled]<br>[Disabled]<br>[Windows 8.X] | OS Selection                                                                                                    |
|                                                                                                    | OS Selection —<br>Windows 8.X<br>Android<br>Windows 7  | <pre>++: Select Screen 11: Select Item Enter: Select +/-: Change Opt. F1: General Help F2: Previous Values F3: Optimized Defaults F4: Save &amp; Exit ESC: Exit</pre> |
| Version 2.16.1242. C                                                                                                    | opyright (C) 2013 American M                           | egatrends, Inc.                                                                                                    |

#### 9.2.3 Chipset Menu

The Chipset menu contains the information of North Bridge and South Bridge.

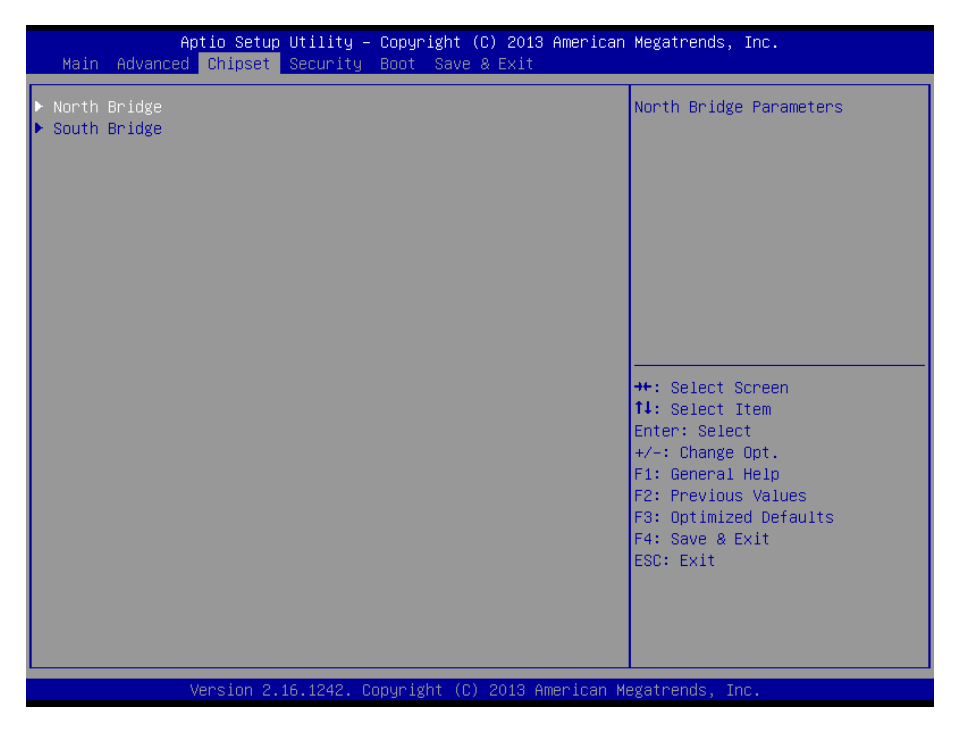

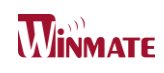

#### 9.2.4 Boot Menu

The Boot menu sets the sequence of the devices to be searched for the operating system.

The bootable devices will be automatically detected during POST and shown here, allowing you to set the sequence that the BIOS uses to look for a boot device from which to load the operating system. A brief description of button usage is listed next:

| Aptio Setup Utility -<br>Main Advanced Chipset Security                                                      | Copyright (C) 2013 Americar<br>Boot Save & Exit                                        | ) Megatrends, Inc.                                                                                                    |
|----------------------------------------------------------------------------------------------------|----------------------------------------------------------------------------------------|----------------------------------------------------------------------------------------------------|
| Boot Configuration<br>Setup Prompt Timeout<br>Bootup NumLock State                                           | 6<br>[0n]                                                                              | Number of seconds to wait for<br>setup activation key.<br>65535(0xFFFF) means indefinite                                                                                       |
| Quiet Boot<br>Fast Boot<br>VGA Support<br>USB Support<br>PS2 Devices Support<br>NetWork Stack Driver Support | [Enabled]<br>[Enabled]<br>[EFI Driver]<br>[Partial Initial]<br>[Enabled]<br>[Disabled] | Walting.                                                                                                    |
| Boot Option Priorities<br>Boot Option #1<br>Boot Option #2<br>Boot Option #3<br>Hard Drive BBS Priorities    | [UEFI: JetFlashTrans]<br>[PO: ADATA XM13 32GB]<br>[UEFI: Built-in EFI]                 | ++: Select Screen<br>1↓: Select Item<br>Enter: Select<br>+/-: Change Opt,<br>F1: General Help<br>F2: Previous Values<br>F3: Optimized Defaults<br>F4: Save & Exit<br>ESC: Exit |
| Version 2.16.1242. 0                                                                                         | Copyright (C) 2013 American ⊧                                                          | legatrends, Inc.                                                                                                    |

#### 9.2.5 Security Menu

In the Security menu, users can set Administrator Password, User Password, and HDD Security Configuration.

| Aptio Setup<br>Main Advanced Chipset                                                                                                    | Utility – Copyright (C) 2013<br>Security Boot Save & Exit                                                                           | 3 American Megatrends, Inc.             |
|----------------------------------------------------------------------------------------------------|----------------------------------------------------------------------------------------------------|-----------------------------------------|
| Password Description                                                                                                    |                                                                                                    | Set Administrator Password              |
| If ONLY the Administrator'<br>then this only limits acce<br>only asked for when enter<br>If ONLY the User's passwor<br>is a power on password and<br>boot or enter Setup. In Se<br>have Administrator rights.<br>The password length must b<br>in the following range:<br>Minimum length | s password is set,<br>ess to Setup and is<br>ing Setup.<br>rd is set, then this<br>i must be entered to<br>etup the User will<br>pe |                                         |
| Maximum length                                                                                                    | 20                                                                                                    | Mar Onland Orman                        |
|                                                                                                    |                                                                                                    | ↑↓: Select Item                         |
| Administrator Password                                                                                                    |                                                                                                    | Enter: Select                           |
| user Password                                                                                                    |                                                                                                    | F1: General Help<br>F2: Previous Values |
| HDD Security Configuration                                                                                                    | 1:                                                                                                    | F3: Optimized Defaults                  |
| PO:ADATA XM13 3                                                                                                    |                                                                                                    | F4: Save & Exit                         |
| ▶ Secure Boot menu                                                                                                    |                                                                                                    | Lat. LAT                                |
|                                                                                                    |                                                                                                    |                                         |

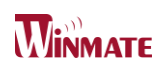

#### 9.2.6 Save & Exit Menu

The Exit menu displays ways of exiting BIOS Setup utility. After finishing with your settings, you must save and exit so that the changes can take effect.

**Save Canges and Exit** saves the changes you have made and exits BIOS Setup utility.

**Discarding Changes and Exit** exits BIOS Setup utility without saving the changes you have made.

**Save Canges and Rest** saves the changes you have made and resets BIOS system.

**Discarding Changes and Reset** resets BIOS system without saving the changes you have made.

Save Changes done so far to any of the setup options.

Discard Changes done so far to any of the setup options.

Restore Defaults loads/restore the factory default values for all the items.

Save as User Defaults saves the changes one so far as User Defaults.

Restore User Defaults loads/restore the User default values for all the items.

| Aptio Setup Utility – Copyright (C) 2013 American<br>Main Advanced Chipset Security Boot Save & Exit     | Megatrends, Inc.                                                                              |
|----------------------------------------------------------------------------------------------------|-----------------------------------------------------------------------------------------------|
| Save Changes and Exit<br>Discard Changes and Exit<br>Save Changes and Reset<br>Discard Changes and Reset | Exit system setup after saving<br>the changes.                                                |
| Save Options<br>Save Changes<br>Discard Changes                                                          |                                                                                               |
| Restore Defaults<br>Save as User Defaults<br>Restore User Defaults                                       |                                                                                               |
| Boot Override<br>UEFI: Built-in EFI Shell<br>PO: ADATA XM13 32GB<br>UEFI: JetFlashTranscend 16GB 1.00    | ++: Select Screen<br>↑↓: Select Item<br>Enter: Select<br>+/-: Change Opt.<br>E1: Seneral Help |
| Launch EFI Shell from filesystem device<br>▶ Reset System with ME disable ModeMEUD000                    | F2: Previous Values<br>F3: Optimized Defaults<br>F4: Save & Exit<br>ESC: Exit                 |
| Version 2.16.1242, Convright (C) 2013 American Me                                                        | watrends. Inc.                                                                                |

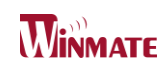

## 9.3 Using Recovery Wizard to Restore Computer

Bay Trail Intel<sup>®</sup> Celeron N2930 series computer has a dedicate recovery partition stored on the hard drive of the PC to enable quick one-key recovery process. This partition occupies about 11GB of the storage space, and comes built-in to each IB70 series PC.

**Warning:** Before starting the recovery process, be sure to backup all user data, as all data will be lost after the recovery process.

Follow the procedure below to enable quick one-key recovery procedure:

- Plug-in the AC adapter to Bay Trail series computer. Make sure the computer stays plugged in to power source during the recovery process.
- Turn on the computer, and when the boot screen shows up, press the F6 to initiate the Recovery Wizard.
- The following screen shows the Recovery Wizard. Click on "Recovery" button to continue.

| Recovery Wizard                                                                               |                                                        |
|-----------------------------------------------------------------------------------------------|--------------------------------------------------------|
| Click " <b>Recovery</b> " to restore your s<br>WARNING!<br>The process will clear all of your | aystem.<br>data.                                       |
| If you do not want to restore your so reboot.                                                 | ystem please press " <b>Quit</b> " to<br>Recovery Quit |

• A warning message about data loss will show up. Make sure data is backed up before recovery, and click on "Yes" to continue.

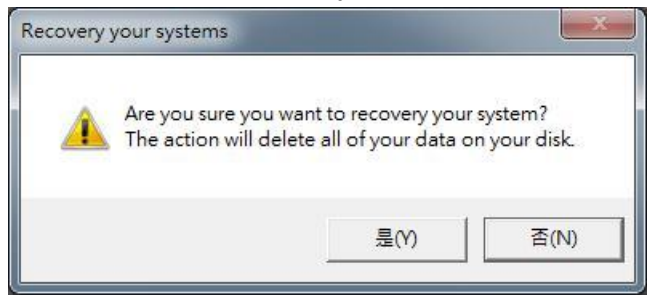

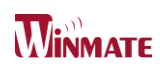

• Wait till the recovery process to complete. During the recovery process, a command prompt will show up to indicate the percent of recovery process. After recovery is completed, and the tablet computer will restart automatically.

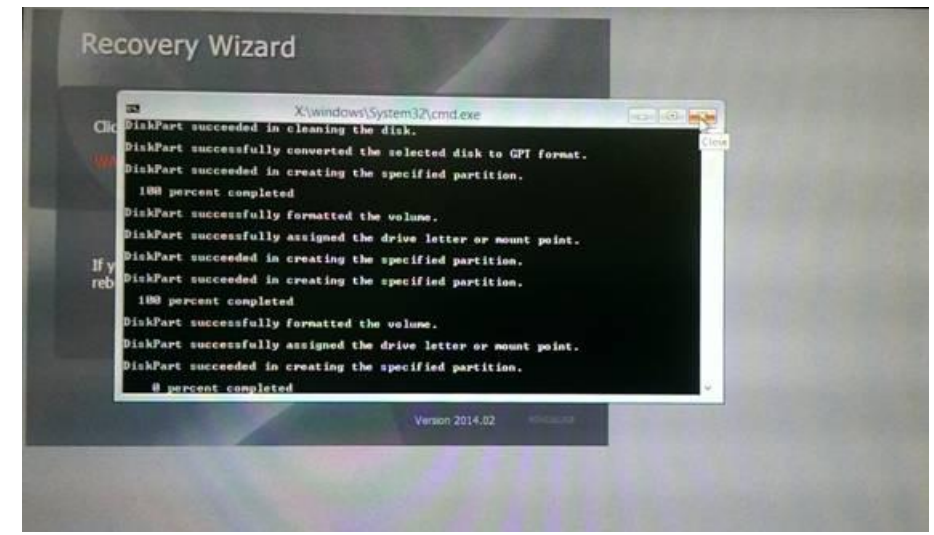
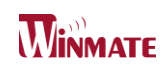

## Service / Update

### **Official Website**

The relevant information about IB32 including the latest news and downloads will be presented in the website below: <u>http://www.winmate.com.tw/BoxPc/EmbeddedSpec.asp?Prod=05\_0156</u> Please go there to obtain further details of IB32 Motherboard.

## **Company Information**

#### WinMate Communication INC.

9F, No.111-6, Shin- De Rd,. San- Chung City Taipei 241, Taiwan, R.O.C. Tel: 886-2-8511-0288 Fax: 886-2-8511-0211 Contact US: <u>sales@winmate.com.tw</u> Distributor and more Products (Please refer to our website): <u>www.winmate.com.tw</u>

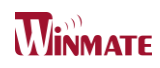

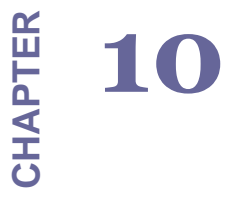

# Appendix

This chapter includes appendix items for this user manual

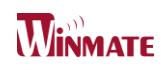

## **Chapter 10: Appendix**

#### 10.1 Digital I/O Sample Code

To find the Digital I/O Sample code, please refer to the IB32 driver CD SDK or contact us.

### 10.2 Watchdog Sample Code

To find the Watchdog Sample code, please refer to the IB32 driver CD SDK or contact us.